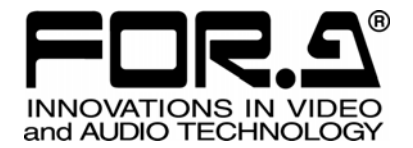

# 取扱説明書

# HVS-300HS/RPS コントロールソフトウェア HVS-300HS/RPS Control Software

Version 2.02 - Higher

# 株式会社 朋栄

# 改訂履歴

| Ver. | Rev. | 年月日        | 改訂内容                                                                                                    | 改訂箇所                                    |
|------|------|------------|----------------------------------------------------------------------------------------------------|-----------------------------------------|
| 1.0  | -    | 2009/07/10 | 初版                                                                                                    |                                         |
| 1.0  | 1    | 2009/07/31 | GUIでできない操作にフェーダリミット追加<br>スイッチャ内部への読み込み追加<br>その他全般的に誤記の修正、図の差し換え                                                                                 | 2-2, 2-3 章<br>6-2-1 章                   |
| 2.0  |      | 2010/01/18 | 全ウィンドウおよびメイン画面レイアウトの変更<br>ソフトウェアのインストール(64 ビット版手順追加)<br>メイン画面レイアウト 5 パターン保存<br>ダイレクトパターン選択<br>イベントのダイレクトリコール<br>キーボードによるトランジション操作追加<br>メニューバー追加 | 1-3章<br>2-6章<br>3-6章<br>7章<br>9章<br>10章 |
| 2.01 |      | 2010/04/29 | LAN/WAN 機能<br>ライセンス登録                                                                                                    | 1-5,1-7章<br>1-6章                        |
| 2.02 |      | 2010/06/30 | FTP PASV PORT 設定追加                                                                                                    | 1-7-3 章<br>1-7-4 章                      |

# 開梱および確認

このたびは、HVS-300HS/RPS コントロールソフト HVS-30GUI をお買い上げ頂きまして、誠にありがとうございます。本製品を正しくご使用して頂くために、この取扱説明書をよくお読みください。また、本書はお読みになった後も大切に保管してください。

#### ▶ 構成表

|        |    | •    |
|--------|----|------|
| 品名     | 数量 | 備考   |
| CD-ROM | 1  |      |
| 取扱説明書  | 1  | (本書) |

HVS-30GUIは初回起動から30日間評価版として起動することができます。 評価版では機能制限はありませんが、試用期限の30日間を過ぎるとライセンス登録を行な うまで操作が不可能となります。ライセンス登録方法については「1-6.ライセンス登録」を 参照してください。

# 確認

もし、品物に損傷があった場合は、直ちに運送業者にご連絡ください。品物に不足があった 場合や、品物が間違っている場合は、販売代理店までご連絡ください。

### 登録商標

**Microsoft Windows** ® は米国 Microsoft Corporation の登録商標です。 **Pentium** ®は米国 Intel Corporation の登録商標です。

| 1. セットアップ                                                                                                    | 1                                                                                                    |
|----------------------------------------------------------------------------------------------------|----------------------------------------------------------------------------------------------------|
| 1-1. セットアップの手順                                                                                                    | 1                                                                                                    |
| 1-2. PC の動作環境                                                                                                    | 1                                                                                                    |
| 1-3. ソフトウェアのインストール                                                                                                    |                                                                                                    |
| 1-4. ソフトウェアのアンインストール                                                                                                    | 6                                                                                                    |
| 1-5. PC のネットワーク設定                                                                                                    | 7                                                                                                    |
| 1-6. ライセンス登録                                                                                                    | 8                                                                                                    |
| 1-7. MU との接続                                                                                                    | 9                                                                                                    |
| 1-7-1. ローカル接続 (MU が 1 台の場合)                                                                                                    | 9                                                                                                    |
| 1-7-2. ローカル接続 (MUが2台以上の場合)                                                                                                    | 9                                                                                                    |
| 1-7-3. ローカル接続 (MU が別の LAN にある場合)                                                                                                    |                                                                                                    |
| 1-7-4. インターネットを経由した接続                                                                                                    |                                                                                                    |
| 1-7-5. HVS-300HS システム構築例                                                                                                    |                                                                                                    |
| 1-8. ソフトウェアの起動とフォーマット選択                                                                                                    |                                                                                                    |
|                                                                                                    | 16                                                                                                    |
| 2. GUI 操作について<br>2.1 CUU に ト h 応目に わった 提佐                                                                                                    | 10                                                                                                    |
| 2-1. GUI により谷易になつに傑作                                                                                                    | 10                                                                                                    |
|                                                                                                    | 10                                                                                                    |
| 2-3. 入イン回国                                                                                                    | 1/                                                                                                    |
| 2-4. 回面レイノリト<br>2.5. KEVED Dia DEK WIDE マー のまデ                                                                                                    |                                                                                                    |
| 2-5. KEYER、PINP、DSK、WIPEメニューの衣小<br>2.6. SETUDメニューの志子                                                                                                    |                                                                                                    |
| 2-0. SETUP / ーユーの衣小                                                                                                    |                                                                                                    |
| 2-7.                                                                                                    | 20                                                                                                    |
| 3. バックグランドトランジション                                                                                                    |                                                                                                    |
| 3-1. CUT                                                                                                    | 22                                                                                                    |
|                                                                                                    |                                                                                                    |
| 3-2. MIX                                                                                                    |                                                                                                    |
| 3-2. MIX                                                                                                    | 22<br>                                                                                                    |
| 3-2. MIX<br>3-3. WIPE<br>3-4. WIPE モディファイ例 (パターン 20)                                                                                                    | 22<br>22<br>23<br>24                                                                                                    |
| <ul> <li>3-2. MIX</li> <li>3-3. WIPE</li> <li>3-4. WIPE モディファイ例 (パターン 20)</li> <li>3-5. DVE モディファイ例 (パターン 117)</li> </ul>                                                                                                    | 22<br>22<br>23<br>24<br>25                                                                                                    |
| <ul> <li>3-2. MIX</li> <li>3-3. WIPE</li></ul>                                                                                                    | 22<br>                                                                                                    |
| <ul> <li>3-2. MIX</li> <li>3-3. WIPE</li> <li>3-4. WIPE モディファイ例 (パターン 20)</li> <li>3-5. DVE モディファイ例 (パターン 117)</li> <li>3-6. ダイレクトパターン選択</li></ul>                                                                                                    | 22<br>22<br>23<br>24<br>25<br>26<br>26                                                                                                    |
| <ul> <li>3-2. MIX</li></ul>                                                                                                    | 22<br>                                                                                                    |
| <ul> <li>3-2. MIX</li> <li>3-3. WIPE</li> <li>3-4. WIPE モディファイ例 (パターン 20)</li> <li>3-5. DVE モディファイ例 (パターン 117)</li> <li>3-6. ダイレクトパターン選択</li></ul>                                                                                                    | 22<br>22<br>23<br>24<br>25<br>26<br>26<br>26<br>26<br>27                                                                                     |
| <ul> <li>3-2. MIX</li> <li>3-3. WIPE</li> <li>3-4. WIPE モディファイ例 (パターン 20)</li> <li>3-5. DVE モディファイ例 (パターン 117)</li> <li>3-6. ダイレクトパターン選択</li></ul>                                                                                                    | 22<br>                                                                                                    |
| <ul> <li>3-2. MIX</li></ul>                                                                                                    | 22<br>22<br>23<br>24<br>25<br>26<br>26<br>26<br>26<br>26<br>27<br>27<br>27<br>28                                                             |
| <ul> <li>3-2. MIX</li></ul>                                                                                                    | 22<br>                                                                                                    |
| <ul> <li>3-2. MIX</li></ul>                                                                                                    | 22<br>22<br>23<br>24<br>25<br>26<br>26<br>26<br>26<br>26<br>27<br>27<br>27<br>27<br>27<br>28<br>28<br>30                                     |
| <ul> <li>3-2. MIX</li></ul>                                                                                                    | 22<br>                                                                                                    |
| <ul> <li>3-2. MIX</li></ul>                                                                                                    | 22<br>22<br>23<br>24<br>25<br>26<br>26<br>26<br>26<br>26<br>27<br>27<br>27<br>27<br>28<br>28<br>30<br>31                                     |
| <ul> <li>3-2. MIX</li></ul>                                                                                                    | 22<br>                                                                                                    |
| 3-2. MIX<br>3-3. WIPE<br>3-4. WIPE モディファイ例 (パターン 20)<br>3-5. DVE モディファイ例 (パターン 117)<br>3-6. ダイレクトパターン選択<br>3-6-1. ダイレクトパターン選択<br>3-6-2. ダイレクトパターン選択<br>3-6-3. ダイレクトパターンの上書き禁止<br>3-6-3. ダイレクトパターンの削除<br>4. ピクチャ・イン・ピクチャ<br>4.1. ピクチャ・イン・ピクチャ<br>4.1. ピクチャ・イン・ピクチャのセットアップ<br>4-2. PinP の IN/OUT<br>5. KEYER と DSK<br>5-1. バスキーのセットアップ<br>5-2. DSK の IN/OUT 効果                                                                                                    | 22<br>22<br>23<br>24<br>25<br>26<br>26<br>26<br>26<br>27<br>27<br>28<br>28<br>28<br>30<br>31<br>31<br>32                                     |
| 3-2. MIX<br>3-3. WIPE<br>3-4. WIPE モディファイ例 (パターン 20)<br>3-5. DVE モディファイ例 (パターン 117)<br>3-6. ダイレクトパターン選択<br>3-6-1. ダイレクトパターン選択<br>3-6-2. ダイレクトパターン選択<br>3-6-3. ダイレクトパターンの上書き禁止<br>3-6-4. ダイレクトパターンの削除<br>4. ピクチャ・イン・ピクチャ<br>4.1. ピクチャ・イン・ピクチャ<br>4-2. PinP の IN/OUT<br>5. KEYER と DSK<br>5-1. バスキーのセットアップ<br>5-2. DSK の IN/OUT 効果<br>5-3. クロマキーのセットアップ                                                                                                    | 22<br>22<br>23<br>24<br>25<br>26<br>26<br>26<br>26<br>27<br>27<br>27<br>27<br>28<br>28<br>30<br>31<br>31<br>32<br>33                         |
| <ul> <li>3-2. MIX</li></ul>                                                                                                    | 22<br>22<br>23<br>24<br>25<br>26<br>26<br>26<br>26<br>26<br>26<br>27<br>27<br>28<br>28<br>28<br>30<br>31<br>31<br>32<br>33<br>34             |
| 3-2. MIX<br>3-3. WIPE<br>3-4. WIPE モディファイ例 (パターン 20)<br>3-5. DVE モディファイ例 (パターン 117)<br>3-6. ダイレクトパターン選択<br>3-6.1. ダイレクトパターン選択<br>3-6-2. ダイレクトパターン選択<br>3-6-3. ダイレクトパターン選択<br>3-6-3. ダイレクトパターンの上書き禁止<br>3-6-4. ダイレクトパターンの削除<br>4. ピクチャ・イン・ピクチャ<br>4.1. ピクチャ・イン・ピクチャのセットアップ<br>4-2. PinP の IN/OUT<br>5. KEYER と DSK<br>5-1. バスキーのセットアップ<br>5-2. DSK の IN/OUT 効果<br>5-3. クロマキーのセットアップ<br>5-4. KEYER の IN/OUT 効果<br>5.5. KEYER/DSK の 2D DVE 効果                          | 22<br>22<br>23<br>24<br>25<br>26<br>26<br>26<br>26<br>26<br>27<br>27<br>27<br>27<br>27<br>28<br>30<br>31<br>31<br>31<br>32<br>33<br>34<br>35 |
| 3-2. MIX<br>3-3. WIPE.<br>3-4. WIPE モディファイ例 (パターン 20)<br>3-5. DVE モディファイ例 (パターン 117)<br>3-6. ダイレクトパターン選択<br>3-6.1. ダイレクトパターン選択<br>3-6-1. ダイレクトパターン選択<br>3-6-2. ダイレクトパターン選択<br>3-6-3. ダイレクトパターンの上書き禁止<br>3-6-4. ダイレクトパターンの削除<br>4. ピクチャ・イン・ピクチャ<br>4.1. ピクチャ・イン・ピクチャのセットアップ<br>4.2. PinP の IN/OUT<br>5. KEYER と DSK<br>5-1. バスキーのセットアップ<br>5-2. DSK の IN/OUT 効果<br>5-3. クロマキーのセットアップ<br>5-4. KEYER の IN/OUT 効果<br>5-5. KEYER/DSK の 2D DVE 効果<br>5-5-1. 2D DVE を有効にする | $\begin{array}{cccccccccccccccccccccccccccccccccccc$                                                                                         |

| 6. スチル映像                      |    |
|-------------------------------|----|
| 6-1. スチルストア                   |    |
| 6-2. スチル画像の保存と読み込み            |    |
| 6-2-1. スイッチャ内部への保存と読み込み       |    |
| 6-2-2. PC への保存と読み込み           |    |
| 7. イベントメモリ                    | 41 |
| 7-1. イベントの保存                  | 41 |
| 7-2. イベントの読み込み                |    |
| 7-2-1. DIRECT RECALL          |    |
| <b>7-2-2. RECALL</b> ダイアログを使う |    |
| 7-3. イベントの上書禁止                | 44 |
| 7-4. イベントの削除                  | 44 |
| 8. ファイル操作                     |    |
| 8-1. データファイル                  |    |
| 8-2. ALL データの保存と読み込み          |    |
| 8-3. SYS データの保存と読み込み          | 47 |
| 8-4. イベントデータの保存と読み込み          |    |
| 9. キーボード操作                    |    |
| 9-1. キーマッピング                  |    |
| 9-2. トランジション                  |    |
| 9-2-1. バックグランドトランジション         |    |
| 9-2-2. KEYER トランジション          |    |
| 9-2-3. ブラックトランジション            |    |
| 9-2-4. トランジションプレビュー           |    |
| 9-2-5. 複数バス同時トランジション          | 51 |
| 9-3. イベントの読み込み                |    |
| 10. メニューバー                    |    |
| 10-1. File                    |    |
| 10-2. Window                  |    |
| 10-3. Setup                   |    |
| 10-4. SystemInfo              | 54 |

# 1. セットアップ

# 1-1. セットアップの手順

HVS-30GUI は PC にインストールすることにより、HVS-300HS/RPS (以降 HVS-300HS と表 記)を PC からコントロールすることのできるソフトウェアです。HVS-300HS と PC はイー サネットで接続します。セットアップは次の手順で行います。

ソフトウェアのインストール (「1-3」参照) ↓ PC のネットワーク設定 (「1-5」参照) ↓ HVS-300HS システムと PC の接続 (「1-7」参照) ↓ HVS-30GUI の起動 (「1-8」参照) ↓ ビデオフォーマットの設定 (「1-8」参照) ↓ HVS-300HS 操作

# 1-2. PC の動作環境

| ◆ 必要動作環境   |                                                                               |
|------------|-------------------------------------------------------------------------------|
| OS         | Windows XP SP2 以降 (Professional または Home Edition)<br>または Windows Vista SP2 以降 |
| CPU        | Pentium4 1.2GHz以上                                                             |
| 空きメモリ      | 512MB以上                                                                       |
| ディスプレイ     | 解像度 1280×768 pixels 以上、24 ビットフルカラー                                            |
|            | 64MB 以上のメモリを含むグラフィックカード<br>(OpenGL1.0 または 2.0 対応)                             |
| ネットワークポート  | 10BASE-T/100BASE-TX 1ポート                                                      |
| ネットワークケーブル | カテゴリ5以上                                                                       |
| ソフトウェア     | .NET Framework 2.0 (付属の CD-ROM に収録)                                           |
|            | Windows Installer 3.0 (付属の CD-ROM に収録)                                        |
|            | Internet Explorer 6.0 以上                                                      |
| ◆ 推奨環境     |                                                                               |
| OS         | Windows Vista SP2 以降                                                          |
| CPU        | Pentium4 1.2GHz 以上                                                            |
| 空きメモリ      | 1024MB以上                                                                      |
| ディスプレイ     | 解像度 1280×768 pixels 以上、24 ビットフルカラー                                            |
|            | 128MB 以上のメモリを含むグラフィックカード<br>(OpenGL1.0 または 2.0 対応)                            |
| ネットワークポート  | 10BASE-T/100BASE-TX 1ポート以上                                                    |
| ネットワークケーブル | エンハンスドカテゴリ5以上                                                                 |
| ソフトウェア     | .NET Framework 2.0 (付属の CD-ROM に収録)                                           |
|            | Windows Installer 3.0 (付属の CD-ROM に収録)                                        |
|            | Internet Explorer 6.0 以上                                                      |

# 1-3. ソフトウェアのインストール

### ◆ 64 ビット版の Windows XP をご使用のユーザの方へ

PC に [.NET Framework 2.0] がインストールされていない場合は、HVS-30GUI をインストールする前に [NetFX64.exe] をダブルクリックし、 [.NET Framework 2.0] をインストールしてください。

[.NET Framework 2.0] が既にインストールされている場合は、[NetFX64.exe] をダブルク リックすると[Microsoft .NET Framework 2.0 (x64) セットアップ]の[メンテナンスモード] ダイアログが表示されます。[キャンセル] をクリックして画面を閉じ、HVS-30GUI の インストールを開始してください。

- ◆ HVS-30GUI のインストール
- (1) 付属のインストール CD-ROM を PC にセットし、マイコンピュータ等から CD-ROM を 開き、フォルダ内の [HVS-30GUI\_J.exe] をダブルクリックしてセットアップウィザー ドを起動します。

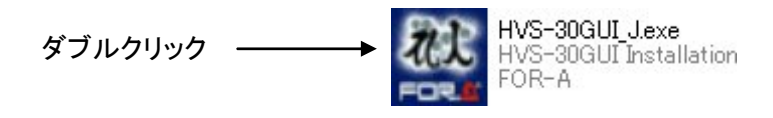

CD-ROM の内容をフォルダにコピーしてインストールを行う場合は、フォル 注意 ダ名に使用できる文字は半角英数字と記号だけです。それ以外の文字を使用す ると、インストールが正常に完了しないことがあります。

(2) PC に [Windows Installer 3.0] がインストールされていない場合は次の画面が表示され ますので、[次へ(N)>]をクリックします。

PC に [Windows Installer 3.0] がインストール済みの場合は、この画面は表示されません。

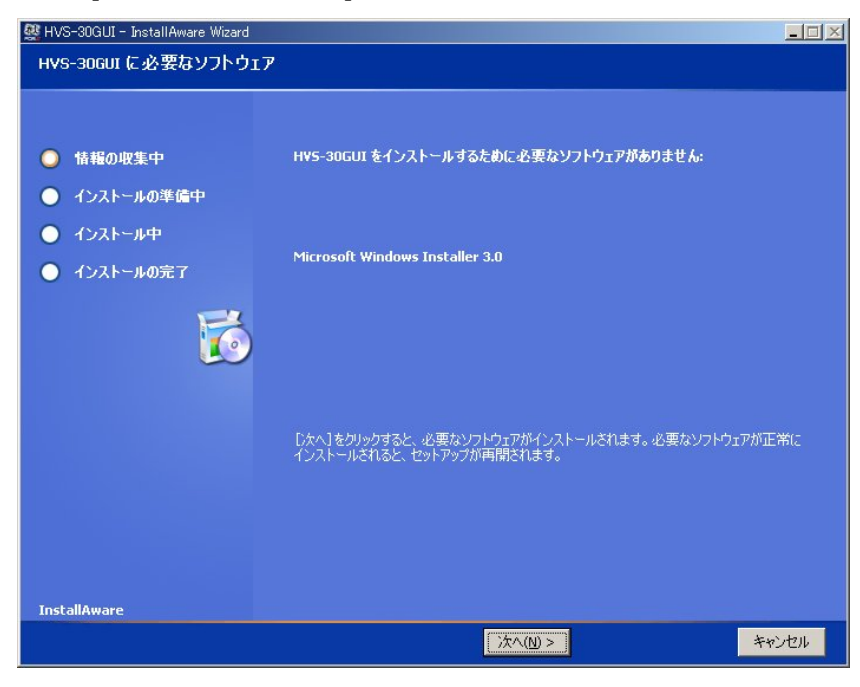

(3) [.NET Framework 2.0] および [Windows Installer 3.0] のインストールが開始されます。
 すでに PC にインストール済みの場合は、表示されません。

| 🌉 HVS-30GUI - InstallAware Wizard |                                            |          |
|-----------------------------------|--------------------------------------------|----------|
| HVS-30GUI に必要なソフトウ                | ェアのインストール中                                 |          |
|                                   |                                            |          |
| ○ 情報の収集中                          |                                            |          |
| ● インストールの準備中                      |                                            |          |
| ● インストール中                         |                                            |          |
| ● インストールの完了                       |                                            |          |
|                                   |                                            |          |
|                                   |                                            |          |
| InstallAware                      | Installing Microsoft Windows Installer 3.0 | <u> </u> |
|                                   | キャンセル                                      |          |

(4) インストールが完了すると次の画面が表示され、PC の再起動を要求されることがあり ます。[OK] をクリックして PC を再起動してください。

| IVS-30GU | I Setup 🔀                                                                                                    |
|----------|----------------------------------------------------------------------------------------------------|
|          | Your computer needs to be restarted before HVS-30GUI Setup can continue.                                                               |
| -        | Please save your work in all running programs and click OK to restart your computer. Setup will resume once<br>your computer restarts. |
|          | If you click CANCEL, setup will exit. You will have to run setup again at a later time to install HVS-30GUI                            |
|          | <u> の ド ー キャンセル </u>                                                                                                    |

(5) PC に [.NET Framework 2.0] がインストールされていない場合は次の画面が表示されま すので、[次へ (N) >] をクリックします。

PC に [.NET Framework 2.0] がインストール済みの場合は、この画面は表示されません。

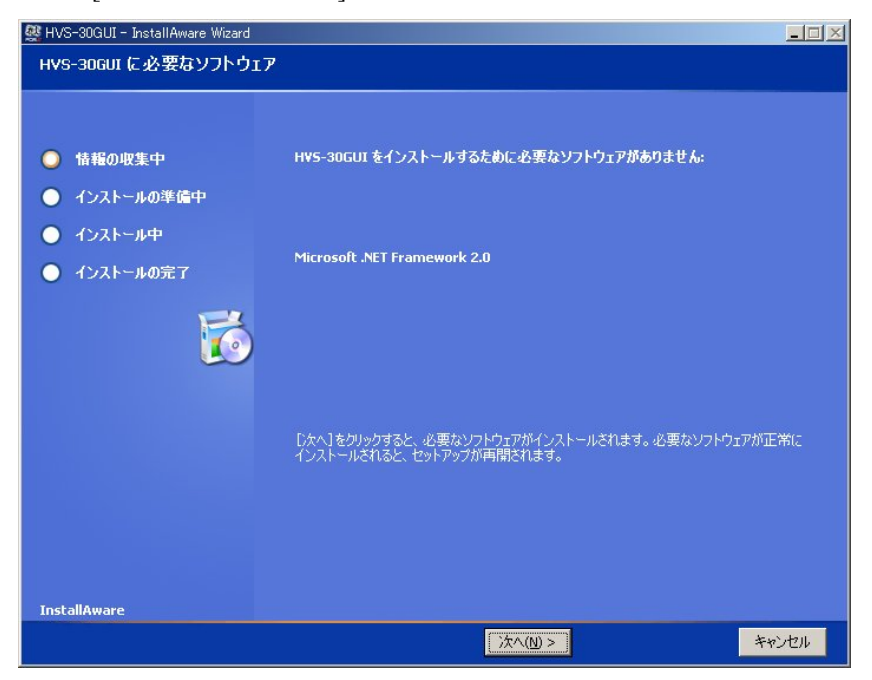

(6) HVS-30GUIのセットアップウィザードが起動したら、[次へ(N)>]をクリックします。

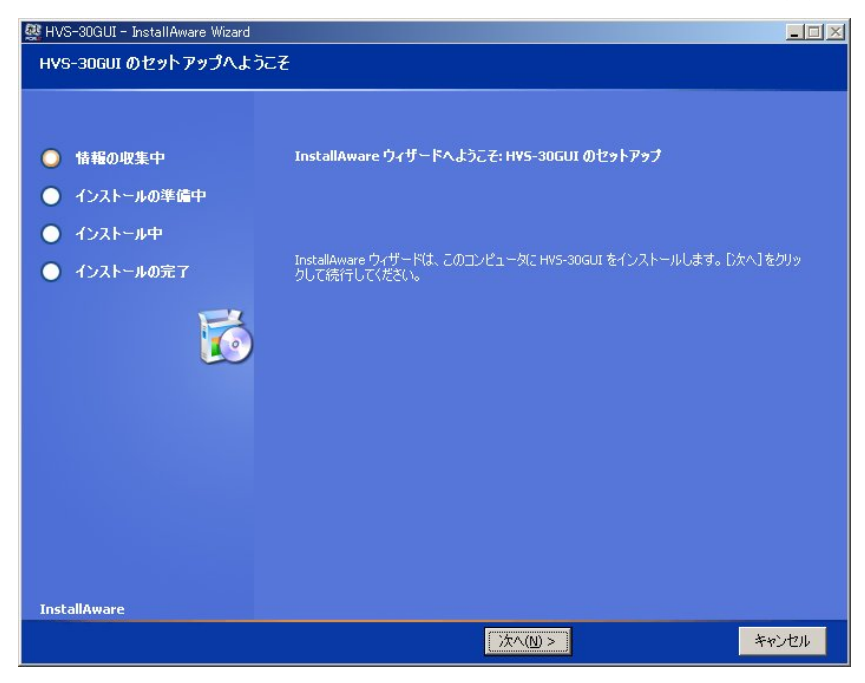

(7) インストールするフォルダを選択します。通常は変更する必要はありません。

| 🥸 HVS-30GUI - InstallAware Wizard                                                          |                                                                                                    |                                    |
|--------------------------------------------------------------------------------------------|----------------------------------------------------------------------------------------------------|------------------------------------|
| インストール先フォルダ                                                                                |                                                                                                    |                                    |
| <ul> <li>● 情報の収集中</li> <li>● インストールの準備中</li> <li>● インストール中</li> <li>● インストールの完了</li> </ul> | アプリケーションのインストール先フォルダを選択してください(2)<br>Adobe<br>Anchor<br>ComPlus Applications<br>Contemporary Control Systems, Inc<br>ELECOM<br>EDECOM<br>EDECOM<br>ELECOM<br>ELESON<br>ELESON<br>ELESON<br>ELESON<br>ELESON<br>ELESON<br>ELESON<br>ELESON<br>ELESON<br>ELESON<br>ELESON<br>ELESON | ×                                  |
|                                                                                            | E E E E E E E E E E E E E E E E E E E                                                                                                    | <b>•</b>                           |
|                                                                                            | インストール先フォルダ(E):                                                                                                    |                                    |
|                                                                                            | C:¥Program Files¥FOR-A¥HV5-30GUI                                                                                                    |                                    |
|                                                                                            | - 必要な容量:<br>使用可能ディスク容量:<br>残りディスク容量:                                                                                                    | 6,892 KB<br>10,567 MB<br>10,560 MB |
| InstallAware                                                                               |                                                                                                    |                                    |
|                                                                                            | < 戻る(B) 次へ(N) >                                                                                                    | キャンセル                              |

(8) スタートメニューグループを選択します。通常は変更する必要はありません。 また、HVS-30GUIを現在のユーザ用にインストールするか、または全てのユーザ用に インストールするかを選択します。初期値は「すべてのユーザ」です。各設定を選択後、 [次へ(N)>]をクリックします。

| 🙀 HVS-30GUI - InstallAware Wizard                                                  |                                                                                                    |       |
|------------------------------------------------------------------------------------|----------------------------------------------------------------------------------------------------|-------|
| [スタート] メニュー                                                                        |                                                                                                    |       |
| <ul> <li>債種の収集中</li> <li>インストールの準備中</li> <li>インストール中</li> <li>インストールの完了</li> </ul> | <ul> <li>アプリケーションの【スタート】メニューグループを選択してください(2)</li> <li>FOR-ANHANABI</li> <li>すべてのユーザーまたは自分だけにショートカットを作成するように選択できます。</li> <li>すべてのユーザ(A)</li> <li>現在のユーザのみ</li> </ul> |       |
|                                                                                    | < 戻る(B) 次へ(N) >                                                                                                    | キャンセル |

(9) インストール開始画面が表示されます。通常は、そのまま[次へ (<u>N</u>) >] をクリックし、 インストールを開始します。

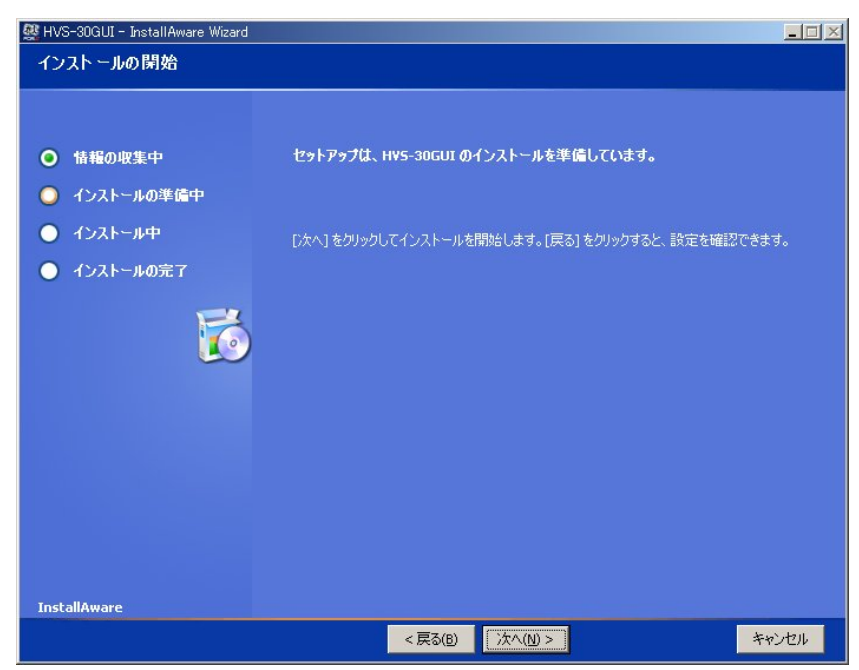

(10) 正常にインストールが完了すると次の画面が表示されます。チェックボックスにチェックを入れて完了を押すと、インストールウィザード終了と共に HVS-30GUI が起動します。

| 感 HVS-30GUI - InstallAware Wizard<br>HVS-30GUI のセットアップ終了                                   |                                                      |
|--------------------------------------------------------------------------------------------|------------------------------------------------------|
| <ul> <li>6 情報の収集中</li> <li>6 インストールの準備中</li> <li>6 インストール中</li> <li>6 インストールの完了</li> </ul> | Hv5-30GUI が正常にインストールされました。<br>✓ 今すぐ Hv5-30GUI を実行(₽) |
| InstallAware                                                                               | 完了(£) >                                              |

# 1-4. ソフトウェアのアンインストール

HVS-30GUIをPCから削除する場合は、以下の手順に従ってアンインストールしてください。

 コントロールパネルから[プログラムの追加と削除]を開き、[HVS-30GUI]を選択し、[削 除]をクリックします。

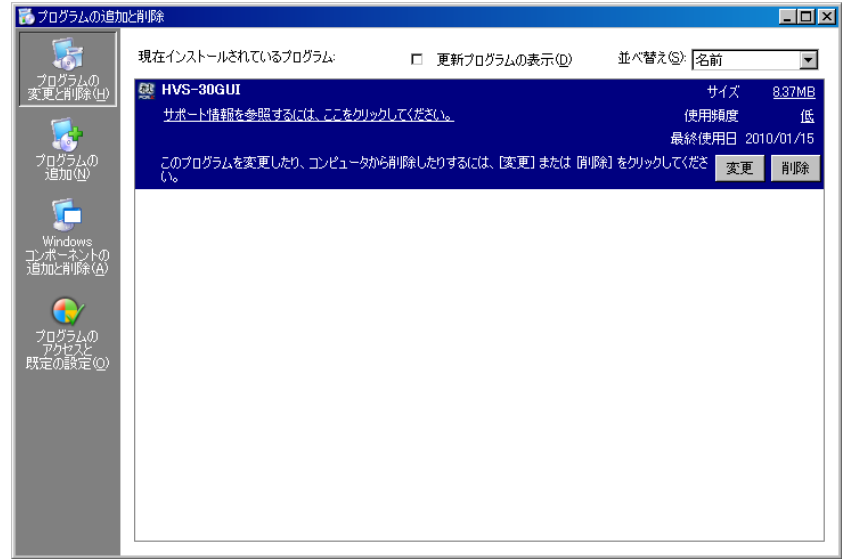

- (2) [削除 (<u>R</u>)]を選択して [次へ (<u>N</u>)>] をクリックしてください。
- (3) アンインストールが終わったら[完了(F)]ボタンを押して終了です。
   「Windows Installer 3.1」「Microsoft .NET Framework 2.0」はアンインストールする必要はありません。

## 1-5. PC のネットワーク設定

◆ MU (HVS-300HS) の出荷時 LAN 設定

| IPアドレス   | 192. 168. 0.10 |
|----------|----------------|
| サブネットマスク | 255.255.255.0  |
| ゲートウェイ   | 192.168.1.1    |

◆ PCのネットワーク設定 (HVS-300HS システムのみの LAN で使用する場合) 出荷時 LAN 設定の MU と接続するには、PC のネットワークを以下のように設定してく ださい。

| 設定可能な IP アドレスの範囲 | 192.168.0.2~9, 192.168.0.11~254 |
|------------------|---------------------------------|
| サブネットマスク         | 255.255.255.0                   |

#### WindowsXPで [スタート] メニュー設定を変更していない場合

タスクバーの [スタート] メニューからコントロールパネルを開き「ネットワーク接続」 をダブルクリックします。「ローカルエリア接続」のアイコンを右クリックして「プロ パティ」を開きます。全般の「インターネットプロトコル (TCP/IP)」をダブルクリッ クするとプロパティが開きます。IP アドレスとネットマスクを入力します。

| インターネット プロトコル (TGP/IP)のプロ/                                  | ∫∓र            |              |                |              | ? 🔀           |
|-------------------------------------------------------------|----------------|--------------|----------------|--------------|---------------|
| 全般                                                          |                |              |                |              |               |
| ネットワークでこの機能がサポートされている場<br>きます。サポートされていない場合は、ネットワー<br>てください。 | 計は、IP<br>・ク管理者 | 設定を自<br>計に適切 | 自動的<br>Jな IP [ | こ取得す<br>設定を問 | ることがで<br>れ合わせ |
| ○ IP アドレスを自動的に取得する(Q)                                       |                |              |                |              | _             |
| <ul> <li>○ 次の IP アドレスを使う(S)</li> </ul>                      |                |              |                |              |               |
| ΙΡ アドレスΦ:                                                   | 192            | 168          | 0              | 200          |               |
| サブネット マスク(山):                                               | 255            | 255          | 255            | 0            |               |
| デフォルト ゲートウェイ ( <u>D</u> ):                                  |                |              |                |              |               |
| ○ DNS サーバーのアドレスを自動的に取得                                      | する( <u>B</u> ) |              |                |              |               |
| ● 次の DNS サーバーのアドレスを使う(E):                                   |                |              |                |              |               |
| 優先 DNS サーバー( <u>P</u> ):                                    |                |              |                |              |               |
| 代替 DNS サーバー( <u>A</u> ):                                    |                |              |                |              |               |
|                                                             | ■詳細設定心         |              |                |              |               |
|                                                             | (              | C            | )K             |              | キャンセル         |

WindowsXP で [スタート] メニュー設定をクラシック[スタート]メニューに変更して いる場合

タスクバーの [スタート] メニューから [設定] → [ネットワーク接続] を開き、「ローカルエリア接続」のアイコンを右クリックして「プロパティ」を開きます。全般の「インターネットプロトコル (TCP/IP)」をダブルクリックし、IP アドレスとネットマスクを入力します。

PC のネットワーク設定方法は OS によって異なりますので、詳しくは OS のマニュアルを参照してください。なお、IP アドレスを元に戻す必要がある場合は、現在の設定をメモで残しておいてください。社内 LAN 等の既存の LAN 環境内で使用する場合は、ネットワーク管理者とご相談ください。

設定終了後 OK をクリックし、全てのウィンドウ (インターネットプロトコル、ローカ ルエリア接続のプロパティ)を閉じます。

# 1-6. ライセンス登録

HVS-30GUI は初回起動から 30 日間評価版として起動することができます。 評価版では機能制限はありませんが、試用期限の 30 日間を過ぎるとライセンス登録を行う まで操作が不可能となります。下記を参照してライセンス登録を行ってください。

### ◆ ライセンス登録方法

- 1. 上部メニューバーより[SystemInfo]->[License registration...]をクリックし、License registration ダイアログを表示します。
- 左側の[Output UserID File...]ボタンをクリックします。任意の場所に userID ファイ ルを保存してください。
- 3. 2で保存した userID ファイルを電子メール等でご購入先または販売代理店にお送り ください。折り返し License ファイルをお送り致します。
- License ファイルが届きましたら、License registration ウィンドウ右側の[Input License File...]ボタンをクリックし、ファイル選択ダイアログで License ファイルを選択し てください。

以上でライセンス登録が完了となります。

License ファイルはお客様の PC 環境専用のファイルとなります。PC 入れ替え<br/>の際は、ご購入先または販売代理店にお問い合わせください。注意License ファイルはバックアップして保管しておいてください。OS のリカバリ<br/>や再インストールなどで License ファイルが必要になる場合があります。

# 1-7. MUとの接続

HVS-30GUI は同じ LAN 内にある MU だけでなく、別の LAN セグメントにある MU やイン ターネット (WAN) の向こう側にある MU ともリモートアクセスすることができます。以下 の章では、接続例を使ってどのようにネットワーク接続を確立するかを説明します。

### 1-7-1. ローカル接続 (MU が 1 台の場合)

「1-5. PC のネットワーク設定」のようにネットワーク設定を行い、PC を LAN に接続 すると、HVS-30GUI を起動するだけで自動的に MU との接続が確立します。

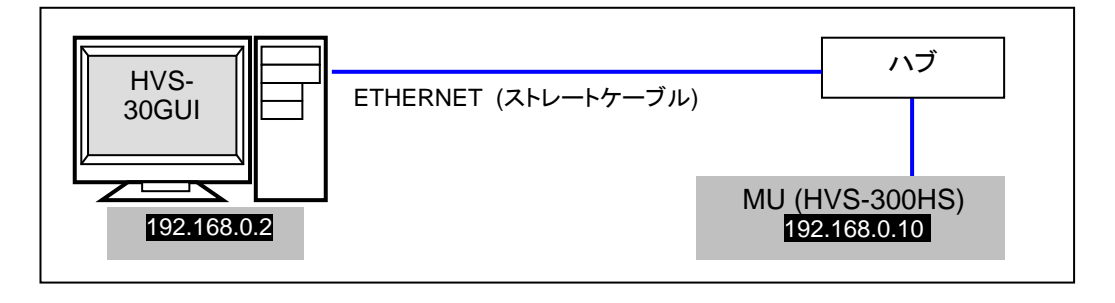

注意 MUとPCを直接接続するときはクロスケーブルで接続してください。

### 1-7-2. ローカル接続 (MU が 2 台以上の場合)

2 台以上の MU が、下記のように同じ LAN 内で接続されている場合は、次のように接続します。

| 機器   | IPアドレス       | ネットマスク        |
|------|--------------|---------------|
| PC   | 192.168.0.2  | 255.255.255.0 |
| MU-1 | 192.168.0.10 | 255.255.255.0 |
| MU-2 | 192.168.0.11 | 255.255.255.0 |

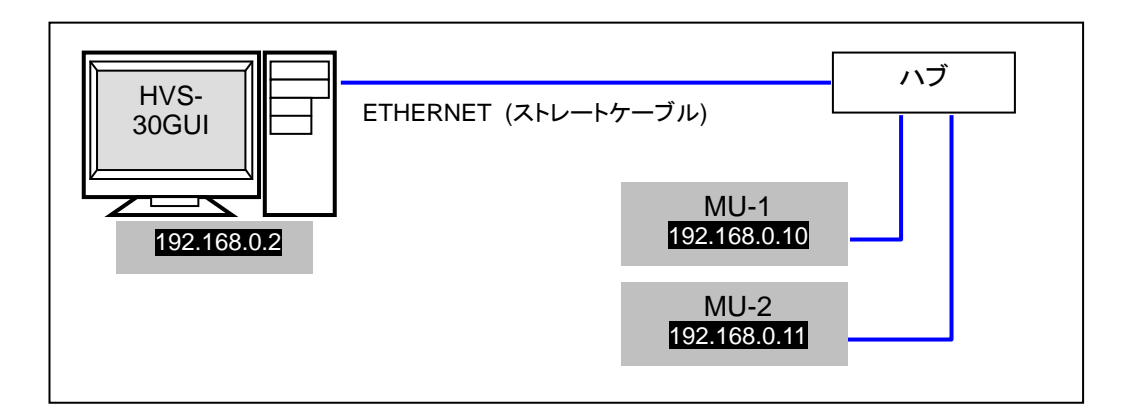

HVS-30GUIを起動すると、自動的に MU-1 または MU-2 との接続が確立します。 もう一方の MUと接続したい場合は、次のように操作してください。

- ◆ 別の MU と接続する
  - (1) メニューバーの SETUP をクリックし、HVS-300HS Setup を選択して SETUP ウィンドウを開きます。
  - (2) 左ペインのツリーメニューから NETWORK、次いで CONNECT を選択します。 ウィンドウ中央の接続情報から、現在 MU-1 (192.168.0.10) との接続が確立してい ることが分かります。

| SETUP          |                      |
|----------------|----------------------|
| E SYSTEM       | CONNECT              |
| 🗄 INPUT        |                      |
| OUTPUT         |                      |
| 🖶 PANEL        | AUTO O MANUAL        |
| EXT I/F        | CLOU                 |
| 🗄 VIRTUAL LINK | C LAN                |
|                | • WAN                |
|                |                      |
|                | CONNECT MU CONNECTED |
|                |                      |
|                | PORT 8839            |
|                |                      |
|                | Search               |

- (3) Manual をクリックし、LAN を選びます。
- (4) Search ボタンをクリックします。
- (5) 192.168.0.11 (MU-2のIPアドレス)が MUリストに表示されます。
- (6) 192.168.0.11 (MU-2の IP アドレス)を選択し、Connect ボタンをクリックします。
- (7) MU-2 との接続が確立したことを確認してください。

| SETUP                 |                                                                                                    |
|-----------------------|----------------------------------------------------------------------------------------------------|
| E. SYSTEM<br>E. INPUT | CONNECT                                                                                                    |
|                       | C AUTO C MANUAL<br>C LAN<br>C LAN<br>WAN<br>CONNECT MU CONNECTED<br>IP 192.168.0.10<br>TCP/UDP UDP<br>PORT 8739<br>192.168.0.10<br>Search |
|                       | IP Add                                                                                                    |
|                       | PORT 8739                                                                                                    |

### 1-7-3. ローカル接続 (MU が別の LAN にある場合)

接続したい MU が下記のように別の LAN セグメントにある場合は、MU 検索を使って MU を表示させることはできません。このような場合はソフトウェアの WAN 機能を使 用し、IP アドレスと TCP ポート番号を指定して接続します。

| 機器 | IPアドレス       | ネットマスク        | ポート番号 |
|----|--------------|---------------|-------|
| PC | 192.168.0.2  | 255.255.255.0 | (自動)  |
| MU | 192.168.1.10 | 255.255.255.0 | 8839  |

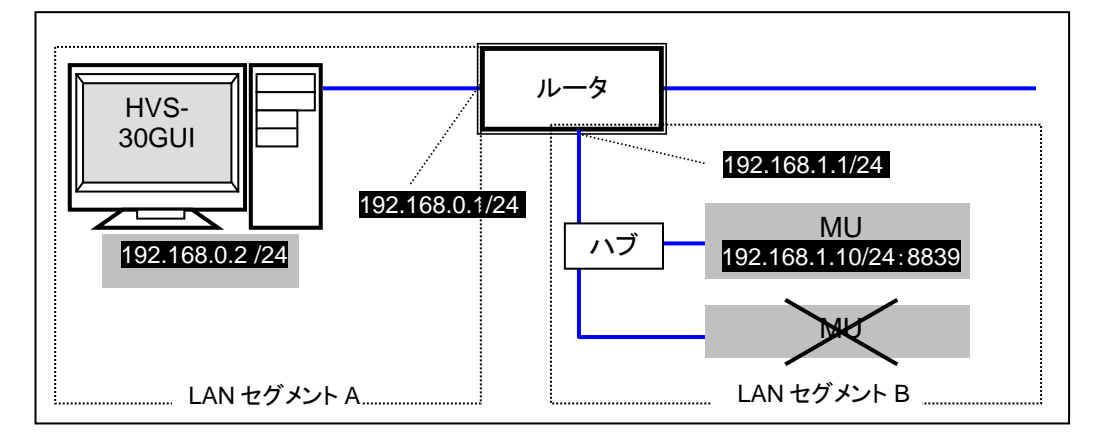

セグメント B 内は MU 一台だけにしてください。複数の MU が存在すると正しく接続 できません。PC のデフォルトゲートウェイに **192.168.0.1** (ルータのアドレス) を指定 してください。

- (1) HVS-30GUI を起動し、SETUP-NETWORK-CONNECT 画面を開きます。
- (2) Manual をクリックし、WAN を選びます。
- (3) IP ボックスに 192.168.1.10 (MUの IP アドレス) と入力します。ポート番号は 8839 のままにします。
- (4) Add ボタンを押し、MU リストに追加します。
- (5) 追加した IP アドレスを選択し、Connect ボタンをクリックします。
- (6) MUとの接続が確立したことを確認してください。

| 🕵 SETUP             |                                                                                           |
|---------------------|-------------------------------------------------------------------------------------------|
| T SYSTEM<br>T INPUT | CONNECT                                                                                   |
|                     | C AUTO C MANUAL<br>C LAN<br>C WAN<br>CONNECT MU CONNECT<br>IP 192.168.0.10<br>TCP/UDP TCP |
|                     | 192.168.0.10 Search Remove                                                                |
|                     | IP Add PORT 8839 Connect                                                                  |

WAN 機能使用時に STILL の送受信を行なう場合は、以下の設定を行なってください。

- (7) SETUP-SYSTEM-FTP PASV 画面を開きます。
- (8) IP ボックスに 192.168.1.10 (MUの IP アドレス) を入力して SET ボタンをクリック します。
- (9) PORT ボックスには 1024 以上のポート番号を入力してください。なお、ここで指定したポート番号は FTP のデータポートとして使います。

| SETUP                                                                                                    |                                                                      |
|----------------------------------------------------------------------------------------------------|----------------------------------------------------------------------|
| B-SYSTEM     FORMAT     REF I/O     ARCNET     INIT     FTP PASV     REBOOT     B-INPUT     B-OUTPUT     B-ANEL     B-EVT I/F     B-FUNCTION     B-NETWORK | FTP PASV<br>IP ADDRESS<br>192 0 2 1 SET<br>Data Port No.<br>1024 SET |

ルータの設定で、このポートと FTP コントロールポート(21番)を使用できるようにしてください。設定方法等についてはご使用のルータ取扱説明書をご覧ください。

## 1-7-4. インターネットを経由した接続

下図のようにインターネットを経由して MUと接続することができます。

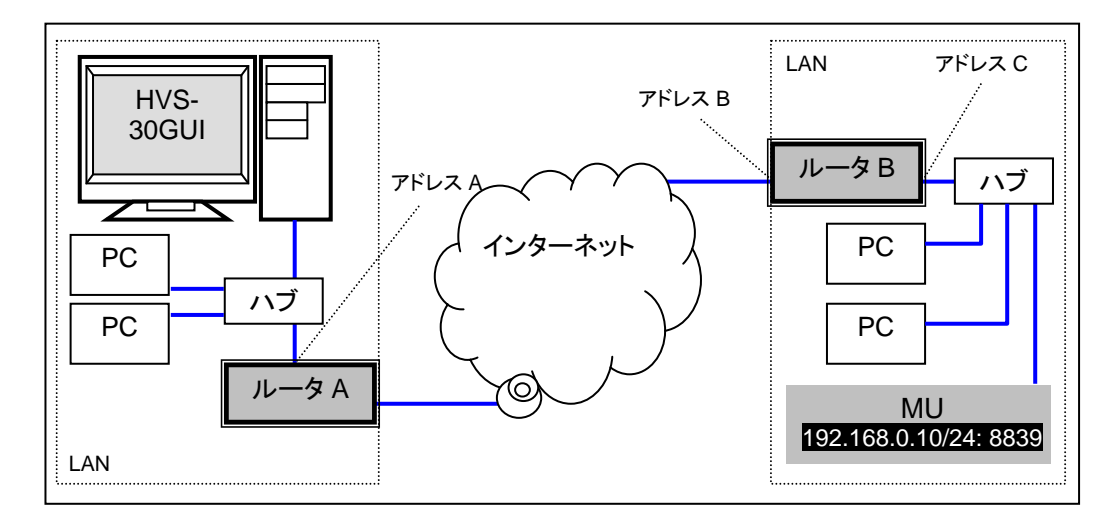

ネットワークの構築方法

- PCのデフォルトゲートウェイには [アドレス A] を指定してください。
- MUのデフォルトゲートウェイには [アドレス C] を指定してください。
- ルータの設定については次ページを参照してください。
- HVS-30GUIでは下記のようにして MUと接続します。
  - (1) HVS-30GUI を起動し、SETUP-NETWORK-CONNECT 画面を開きます。
  - (2) Manual をクリックし、WAN を選びます。
  - (3) IP ボックスに [アドレス B] (MU 側のルータ B のグローバル IP アドレス)と入力します。ポート番号は 8839 のままにします。
  - (4) Add ボタンを押し、リストに追加します。
  - (5) 追加した IP アドレスを選択し、Connect ボタンをクリックします。
  - (6) MUとの接続が確立したことを確認してください。

| SETUP                                                                                                    |                                                                                           |
|----------------------------------------------------------------------------------------------------|-------------------------------------------------------------------------------------------|
| E SYSTEM<br>■ INPUT                                                                                            | CONNECT                                                                                   |
| <ul> <li>OUTPUT</li> <li>PANEL</li> <li>EXT I/F</li> <li>FUNCTION</li> <li>NETWORK</li> <li>CONNECT</li> </ul> | C AUTO C MANUAL<br>C LAN<br>C WAN<br>CONNECT MU CONNECT<br>IP 192.168.0.10<br>TCP/UDP TCP |
|                                                                                                    | PURI 8839                                                                                 |
|                                                                                                    | IP Add                                                                                    |
|                                                                                                    | PORT 8839                                                                                 |
|                                                                                                    | Connect                                                                                   |

WAN 機能使用時に STILL の送受信を行なう場合は、以下の設定を行なってください。

- (7) **SETUP-SYSTEM-FTP PASV** 画 面を開きます。
- (8) IP ボックスにアドレス B (MU 側のルータアドレス) を入力し て SET ボタンをクリックしま す。
- (9) PORT ボックスには 1024 以上のポート番号を入力してください。なお、ここで指定したポート番号はFTPのデータポートとして使います。

| SETUP                                                                                                    |                                                                      |
|----------------------------------------------------------------------------------------------------|----------------------------------------------------------------------|
| -SYSTEM -FORMAT -REF I/O -ARCNET -ETHERNET -INIT -ETP PASV -REBOOT -UTPUT OUTPUT EANEL EXT I/F FUNCTION E-NETWORK | FTP PASV<br>IP ADDRESS<br>192 0 2 1 SET<br>Data Port No.<br>1024 SET |

ルータの設定で、このポートと FTP コントロールポート(21番)を使用できるようにしてください。設定方法等についてはご使用のルータ取扱説明書をご覧ください。

#### ◆ ルータ設定例

インターネットへの接続環境はさまざまですので、下記は接続の一例です。実際にネットワーク設定を行うときは、必ず関係するネットワーク管理者へご相談ください。

#### ルータAの設定

MUから戻った TCP パケットが正しく HVS-30GUIの PC へ届くように、NAPT (Network Address Port Translation) 機能を有効にします。

#### ルータBの設定

ルータ B のアドレス B 宛てに届いた 8839 ポート宛ての TCP パケットが、すべて MU (192.168.0.10) へ届くようにポートフォワーディングしてください。 MU の LAN セグメント内では MU 以外の PC で 8839 ポートを使用するアプリケーショ ンを使わないでください。またルータ B 内の MU は必ず一台だけにしてください。

### 1-7-5. HVS-300HS システム構築例

HVS-300HS は同一システム内で HVS-30GUI だけでなく、HVS-30FP、HVS-30RU、 HVS-30OUからも制御することができます。

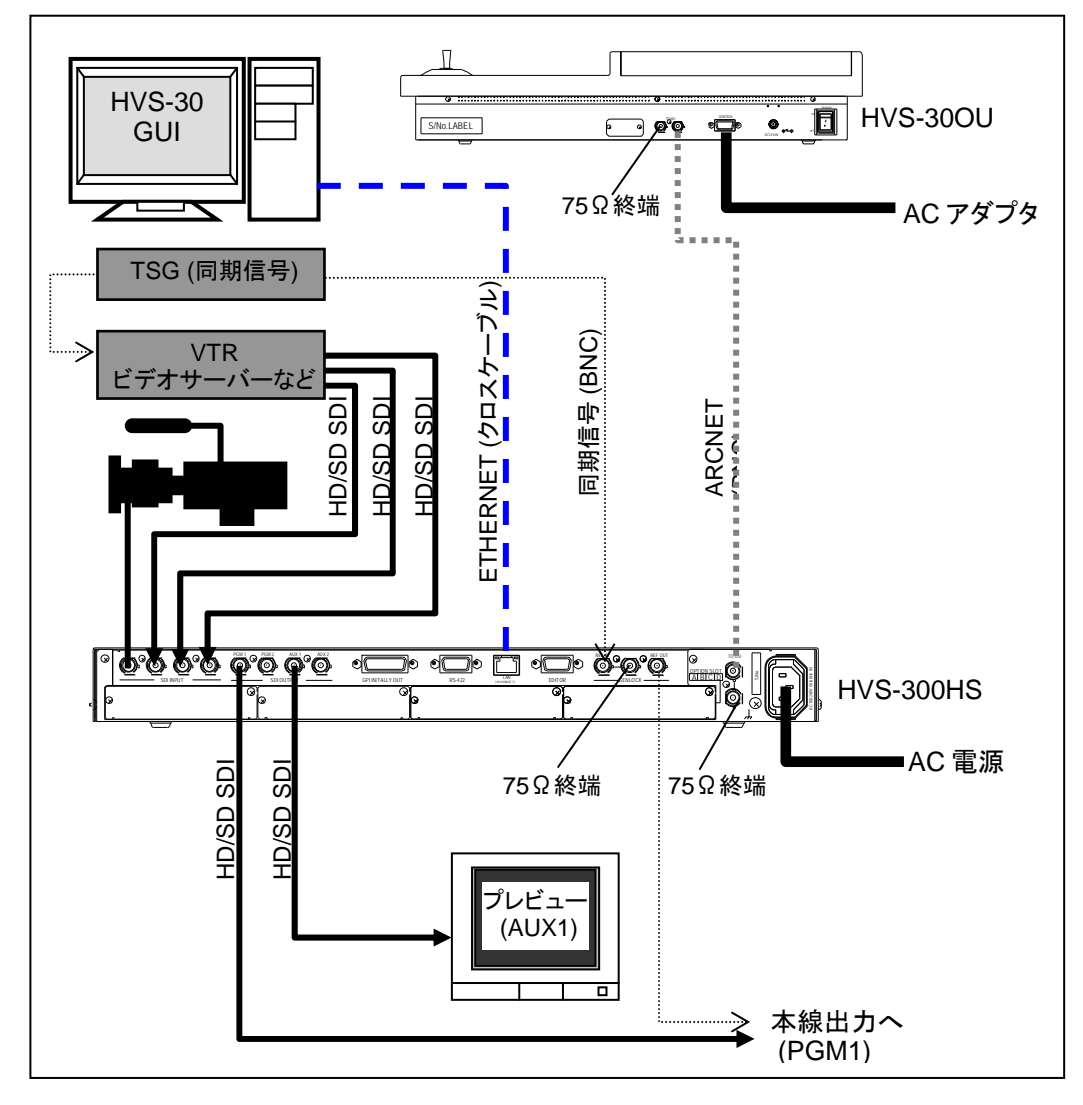

# 1-8. ソフトウェアの起動とフォーマット選択

- (1) ソフトウェアの起動 タスクバーの [スタート] メニューから [すべてのプログラム]  $\rightarrow$  [FOR-A]  $\rightarrow$  [HANABI]  $\rightarrow$  [HVS-30GUI] を選択してソフトウェアを起動してください。
- (2) 初回起動時にはライセンスキー入力画面が表示されるので、ライセンスキーをお持ちの 方はこちらで入力してください。

ライセンスキーを入力しなくとも、30日間に限り評価版として起動することが可能です。 あとでライセンスキーを入力する場合は、画面上部メニューバーより[System Info] -[License registration...]をクリックし、ライセンスキー入力画面を表示して入力します。

(3) メイン画面が表示されます。メニューバーの SETUP をクリックし、HVS-300HS Setup を選択し、SETUP ウィンドウを開きます。

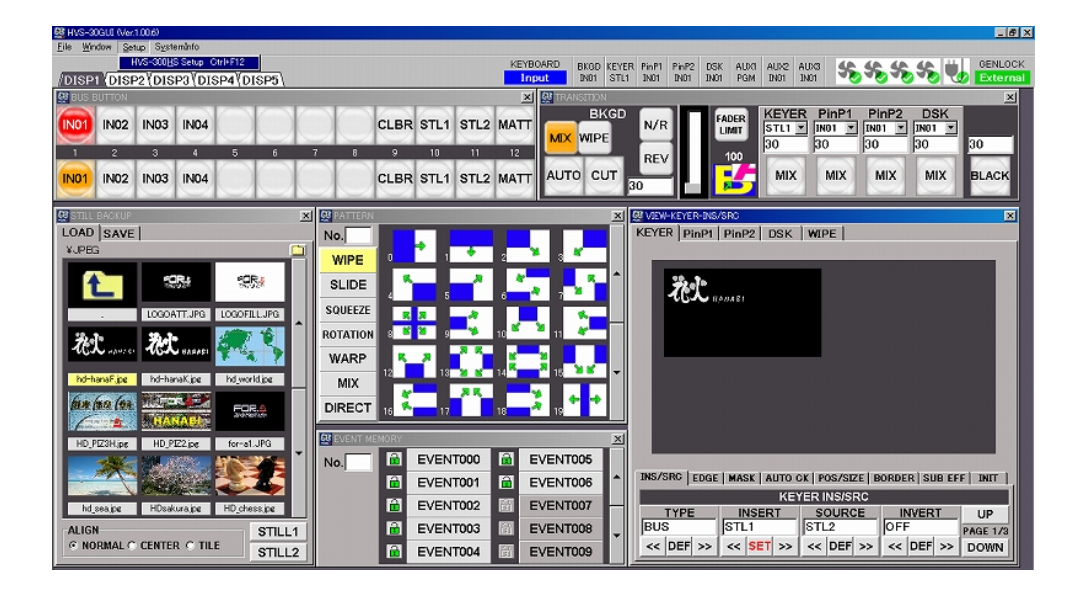

- (4) 左側のツリーメニューから FORMAT を選択し、設定画面を開きます。
- (5) FORMAT項目のプルダウンメニューから、TVフォーマットを選択してください。
- (6) ASPECT 項目のプルダウンメニューから、アスペクト比を選択してください。

| SETUP                                                                                                    |                                                                                  | × |
|----------------------------------------------------------------------------------------------------|----------------------------------------------------------------------------------|---|
| B-SYSTEM<br>REF I/O<br>ARCNET<br>THERNET<br>INIT<br>REBOOT<br>B-INPUT<br>B-OUTPUT<br>B-PANEL<br>B-EXT I/F<br>B-VIRTUAL LINK | FORMAT<br>FORMAT 1080/59.94i<br>ASPECT 16:9 V Default<br>SW TIMING ANY V Default |   |

(7) 設定を変更し、ウィンドウのクローズボタン (右上)をクリックしてウィンドウを閉じます。HVS-300HSの再起動確認ダイアログが表示されます。OKをクリックし、 HVS-300HSを再起動してください。

# 2. GUI 操作について

HVS-30GUI は、HVS-300HS または HVS-300RPS の標準コントロールパネルである HVS-30OU と ほぼ同様の操作をコンピュータの GUI 画面から操作することができますが、GUI を使うと容易 になる操作、また GUI からできない操作がいくつかあります。

この取扱説明書では、基本的な GUI 画面の説明、HVS-300HS/RPS(以降 HVS-300HS と表記)の基本操作の他に HVS-30GUI と HVS-30OU とで操作方法が大きく異なるものについて説明します。 その他の詳しい操作については「HVS-300HS 取扱説明書」を参照してください。

# 2-1. GUI により容易になった操作

- GUIのモニタ画面からクロマキーのキーイング操作ができます。
- GUIのモニタ画面を使って位置の移動やサイズの変更ができます。
- イベントの保存/読み込みが容易です。
- サムネイルを見ながら STILL 画像を送信できます。
- GUI 画面のウィンドウを自由にカスタマイズできます。
- カラーピッカを使うことで、直感的に色を選択することができます。
- キーボードを使ったトランジション操作が可能です。

# 2-2. GUI でできない操作

- フェーダレバーを使った KEYER トランジション
- USER BUTTON
- ジョイスティック操作
   → 位置、サイズの変更はモニタ画面でマウスで操作できます。

# 2-3. メイン画面

メイン画面は下図のような構成になっています。

| B HVS-30GUI (Ver.1.00.6)                                               |                     | _[6                                                                                                    |
|------------------------------------------------------------------------|---------------------|----------------------------------------------------------------------------------------------------|
| Elle <u>Window</u> Setup Systembrio<br>/DISP1/DISP2/DISP3/DISP4/DISP5/ | KEYI<br>Ir          | BOARD BKOD KEVERI PHPT PHP2 DSK ALDIG ALDIG ALDIG ALDIG ADDI SKOT STLI BKOT DKOT BKOT BKOT STLI BKOT BKOT BKOT SKOT                                                                                                    |
| 👯 BUS BUTTON                                                           | ×                   | C TRANSITION                                                                                                    |
|                                                                        | CLBR STL1 STL2 MATT | BKGD<br>MX         N/R         FADER<br>LIMT         KEVER<br>STL1 × NO1 × NO1 × NO1 ×<br>30 30 30         PinP1 2 DSK<br>NO1 × NO1 × NO1 ×<br>30 30 30                                                                                                    |
| IN01 IN02 IN03 IN04                                                    | CLBR STL1 STL2 MATT | AUTO CUT 30 MIX MIX MIX MIX BLACK                                                                                                    |
| 🕵 STILL BACKUP                                                         | X PATTERN           | x gr View-Keyer-INS/SRO                                                                                                    |
| LOAD SAVE                                                              | No.                 | KEYER PinP1 PinP2 DSK WIPE                                                                                                    |
| ¥JPEG                                                                  |                     |                                                                                                    |
|                                                                        | WIPE                |                                                                                                    |
|                                                                        | SLIDE               |                                                                                                    |
| LOCOATE IRC. LOCOETU IRC.                                              | SQUEEZE             |                                                                                                    |
| . COOMING COOPERATE                                                    |                     |                                                                                                    |
| W W Carden                                                             | RUTATION            |                                                                                                    |
|                                                                        | WARP                |                                                                                                    |
| hd-hanaF.jpe hd-hanaK.jpe hd_world.jpe                                 | MIX                 |                                                                                                    |
| has been for                                                           |                     |                                                                                                    |
| NANABA                                                                 | DIRECT 16 7 17 18   |                                                                                                    |
| UD DETAILing UD DETAiling for at UD                                    | EVENT MEMORY        |                                                                                                    |
| HUTZINE HUTZIE HOPALING                                                |                     | EVENT005                                                                                                    |
|                                                                        |                     | THE THE AND A INS/SRC EDGE MASK AUTO OK POS/SIZE BORDER SUB FEET INT                                                                                                    |
|                                                                        | EVENTOOT            | EVENTOUS KEYER INSISRC                                                                                                    |
| hd sealpe HDsakuralpe HD_chessipe                                      | EVENT002            | EVENT007 TYPE INSERT SOURCE INVERT UP                                                                                                    |
| ALIGN STILL                                                            | 1 EVENT003 🕅        | EVENT008 BUS STL1 STL2 OFF PAGE 1/3                                                                                                    |
| © NORMAL © CENTER © TILE                                               | 2 EVENT004 67       | EVENT009 CONTRACTOR CONTRACTOR CONTRACT |
| OTILL                                                                  |                     |                                                                                                    |

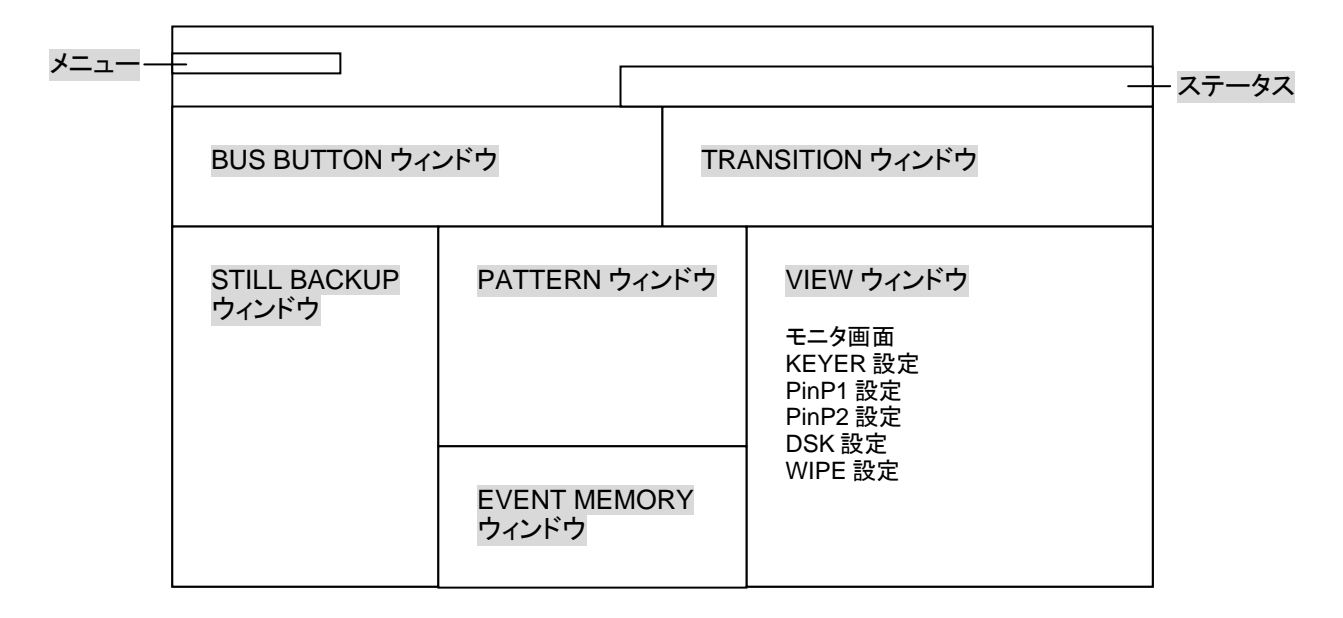

上の画面は初期設定(標準レイアウト)画面です。画面レイアウトは自由に変更することができます。(「2-4.画面レイアウト」参照)

| 標準構成のウィンドウの他に、 | メニューバーから下記のウィンドウを開くことができ | ます。 |
|----------------|--------------------------|-----|

| ウィンドウ           | アクセス方法                                 | 参照   |
|-----------------|----------------------------------------|------|
| Load            | File メニューから Load を選択します。               | 8    |
| Save            | File メニューから Save を選択します。               | 8    |
| HVS-300HS Setup | Setup メニューから HVS-300HS Setup を選択します。   | 2-6  |
| STATUS          | Window メニューから STATUS を選択します。           |      |
| KEYBOARD MAP    | Window メニューから KEYBOARD MAP を選択します。     | 9-1  |
| STILL           | Window メニューから STILL を選択します。            | 6    |
| BUS MATT        | Window メニューから BUS MATT を選択します。         |      |
| Version         | System Info メニューから Version を選択します。     | 10-4 |
| I/O Options     | System Info メニューから I/O Options を選択します。 | 10-4 |

# 2-4. 画面レイアウト

### ◆ ウィンドウの表示/非表示

必要なウィンドウだけを表示して不要なウィンドウは非表示にすることができます。 メニューバーからプルダウンメニューを開き、ウィンドウ名をクリックします。ウィン ドウ名の左にチェックが表示されると、ウィンドウが表示されます。再度クリックし、 チェックがなくなると非表示になります。下図は Window メニューの例です。

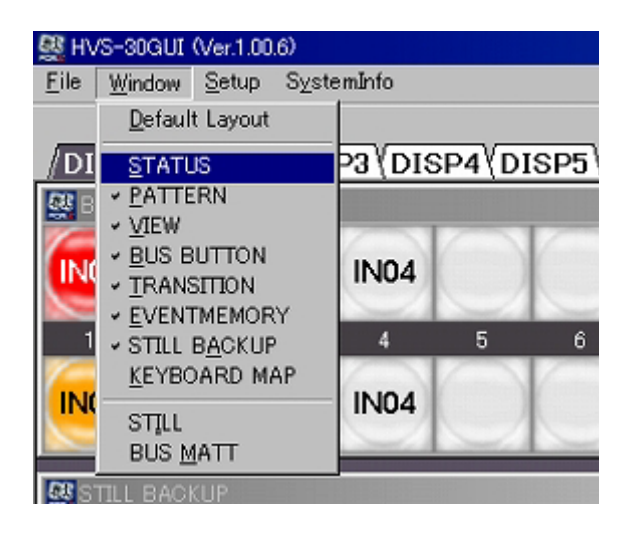

STILL ウィンドウ、BUS MATT ウィンドウは常時表示させることはできま 注意 せん。他のウィンドウで操作を行う場合は、STILL ウィンドウまたは BUS MATT ウィンドウを閉じてから行ってください。

### ◆ メイン画面を標準レイアウトに戻す メニューバーの Window をクリックし、一番上の Default Layout をクリックします。メ イン画面が標準レイアウトに戻ります。

#### ◆ 5種類のメイン画面レイアウト

5 種類のメイン画面レイアウトを保存することができます。メニューバーの下にある DISP1~DISP5 タブを使って画面レイアウトを切り換えてください。各タブ画面を開き、 使用したいウィンドウを表示し、使用しないウィンドウを非表示にします。画面レイア ウトはソフト終了後も保持されます。

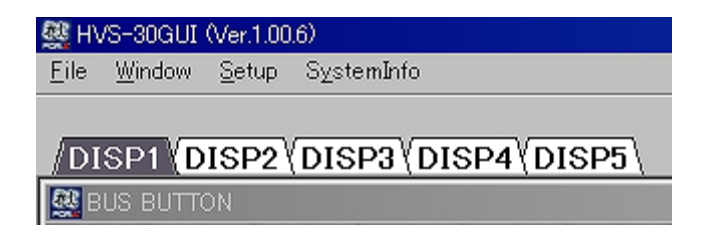

# 2-5. KEYER、PinP、DSK、WIPE メニューの表示

KEYER、PinP1、PinP2、DSK、WIPE チャネルの設定は、メイン画面右下の VIEW ウィンド ウで行います。

- (1) **VIEW** ウィンドウ上部のタブでチャネルを選択します。
- (2) **VIEW** ウィンドウ中央のタブで設定したい項目を選択します。
- (3) VIEW ウィンドウ下部にパラメータが表示されます。複数ページあるメニューは、右下 にある UP、DOWN ボタンでページを切り換えます。

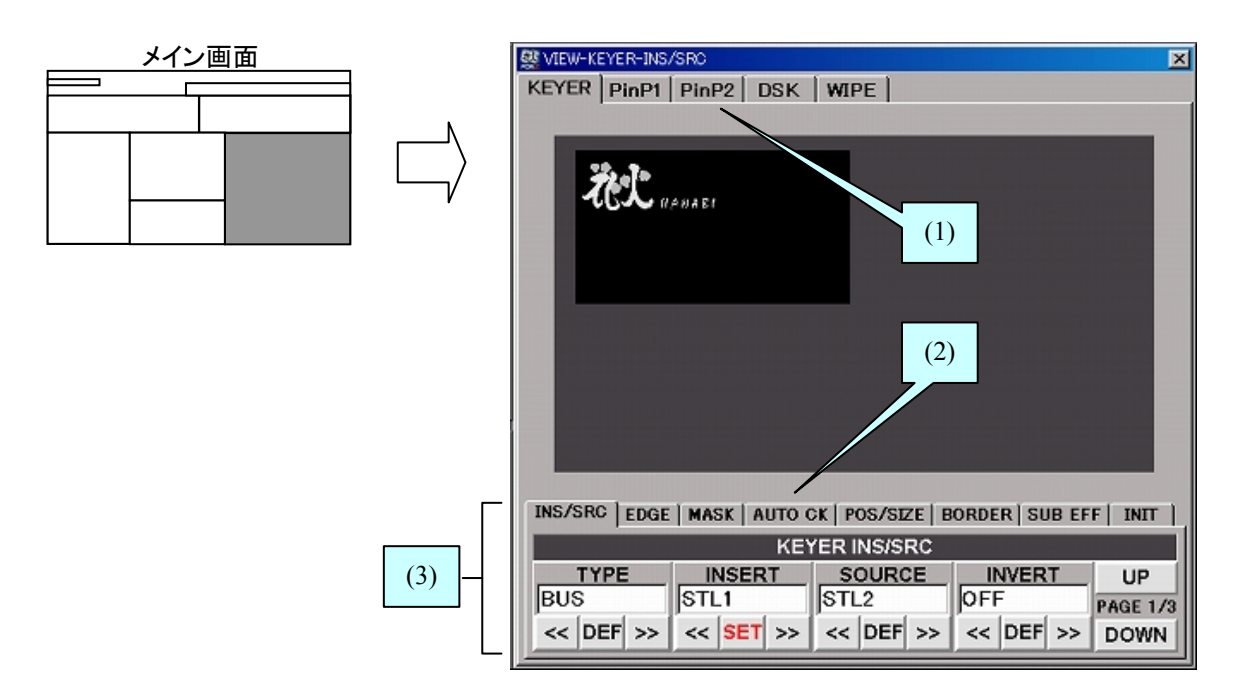

# 2-6. SETUP メニューの表示

メニューバーの SETUP をクリックし、HVS-300HS Setup を選択して SETUP ウィンドウを 開きます。左側のツリーメニューから設定したい項目を選択し、右側の設定画面に表示しま す。

| iUI (Ver.1     | (00.6)            |                                                                 |                                                                                                    |                                                                                                    |                |
|----------------|-------------------|-----------------------------------------------------------------|----------------------------------------------------------------------------------------------------|----------------------------------------------------------------------------------------------------|----------------|
| ow <u>S</u> et | up S <u>v</u> ste | emInfo                                                          |                                                                                                    |                                                                                                    |                |
| н              | VS-300 <u>H</u> S | Setup Ctrl+I                                                    | F12                                                                                                    |                                                                                                    |                |
| DISP           | 2 (DIS            | P3 (DISP4                                                       | (DISP                                                                                                  | j/                                                                                                    |                |
| ITTON          |                   |                                                                 |                                                                                                    |                                                                                                    |                |
| IN02           | IN03              | IN04                                                            |                                                                                                    |                                                                                                    | k              |
|                | DISP              | W Setup System<br>HVS-300H3<br>DISP2 (DIS<br>DISP2 (DIS<br>HION | Werlood<br>W Setup SystemInfo<br>HVS-300HS Setup Otri+<br>DISP2 (DISP3 (DISP4<br>TON<br>IN02 IN03 IN04 | Wernbood<br>Setup SystemInfo<br>HVS-300HS Setup OtrI+F12<br>DISP2 (DISP3 (DISP4 (DISP5<br>TTON<br>IN02 IN03 IN04 | INO2 INO3 INO4 |

SETUPメニューの内容については「HVS-300HS 取扱説明書」を参照してください。 値の入力、設定方法については「2-7. 数値入力とメニュー設定」を参照してください。

# 2-7. 数値入力とメニュー設定

◆ 基本操作

| WIDTH     | ――― パラメータ                   |
|-----------|-----------------------------|
| 1.0       | 値                           |
| << DEF >> | ──── 左右の二重矢印をクリックして値を変更します。 |

| ボタン    | 操作方法                                                                           |
|--------|--------------------------------------------------------------------------------|
| <<     | 値を減らします。                                                                       |
|        | HVS-30OUのF1-F4のつまみを反時計方向へ回すのと同じ動作です。                                           |
| $\geq$ | 値を増やします。<br>HVS-300UのF1-F4のつまみを時計方向へ回すのと同じ動作です。                                |
| DEF    | 値を初期値に戻します。HVS-30OUのつまみの長押しと同じ動作です。<br>OUでつまみを押して値を確定する項目は、DEFボタンがSETボタンになります。 |

#### ◆ キーボード入力

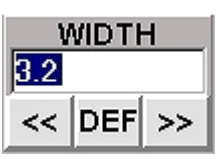

- (1) テキストボックス内をクリックします。
- (2) キーボードで数値または文字列を入力します。
- (3) キーボードの [Enter] を押します。

#### ◆ 色の選択

BUS MATT メニューや MV の BORDER COLOR メニューではカラーピッカを使って色 が設定できます。ChooseColor ボタンをクリックしてカラーピッカを表示し、色を設定 してください。

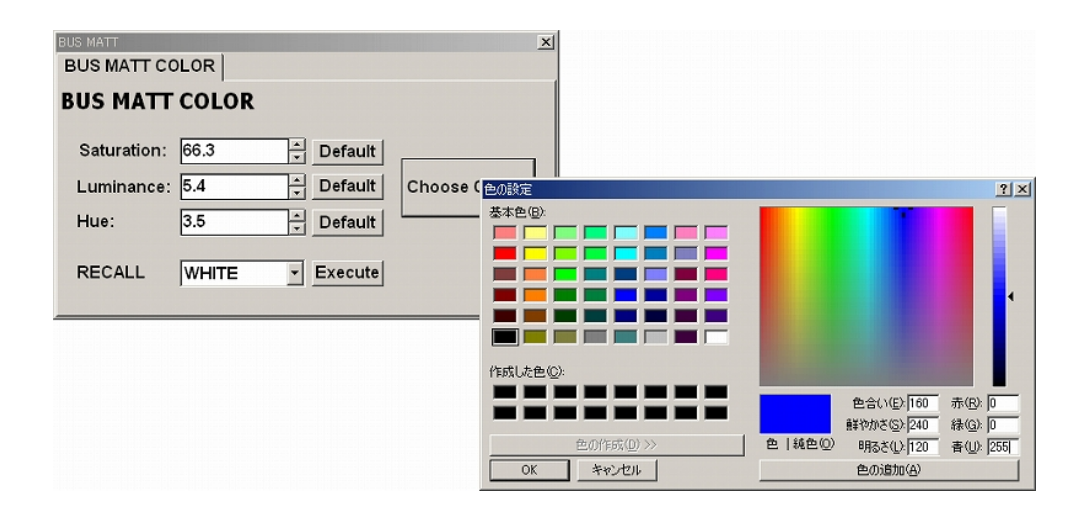

# ◆ 特別なマウス操作

下記のように特別なマウス操作により値が変更できるパラメータもあります。

| パラメータ    | メニュー                                            | 操作方法                                                              |
|----------|-------------------------------------------------|-------------------------------------------------------------------|
| POSITION | KEYER-AUTO CK                                   | モニタ画面上をクリック後、マウスの左ボタンを押し                                          |
| POSITION | PinP-POS/SIZE<br>KEYER-POS/SIZE<br>DSK-POS/SIZE | なからドフックします。ドフックしている間、値が変わります。左ボタンを離すと、画像(クロマキーカーソル)が、離した位置に移動します。 |
| SIZE     | PinP-POS/SIZE<br>KEYER-POS/SIZE<br>DSK-POS/SIZE | VIEW ウィンドウをアクティブにした後、マウスのホイ<br>ールを回します。                           |

| 💯 VIEW-KEYER-POS/SIZE                                                                                                    |
|----------------------------------------------------------------------------------------------------|
| KEYER PinP1 PinP2 DSK WIPE                                                                                                    |
|                                                                                                    |
| RANABI                                                                                                    |
| マウスをドラッグして<br>画像を移動                                                                                                    |
| INS/SRC   EDGE   MASK   AUTO CK   POS/SIZE   BORDER   SUB EFF   INIT                                                                     |
| KEYER POS/SIZE                                                                                                    |
| POS-X         POS-Y         SIZE         2DDVE         UP           434         150         655         ON         PAGE 1/3           << |

# 3. バックグランドトランジション

# 3-1. CUT

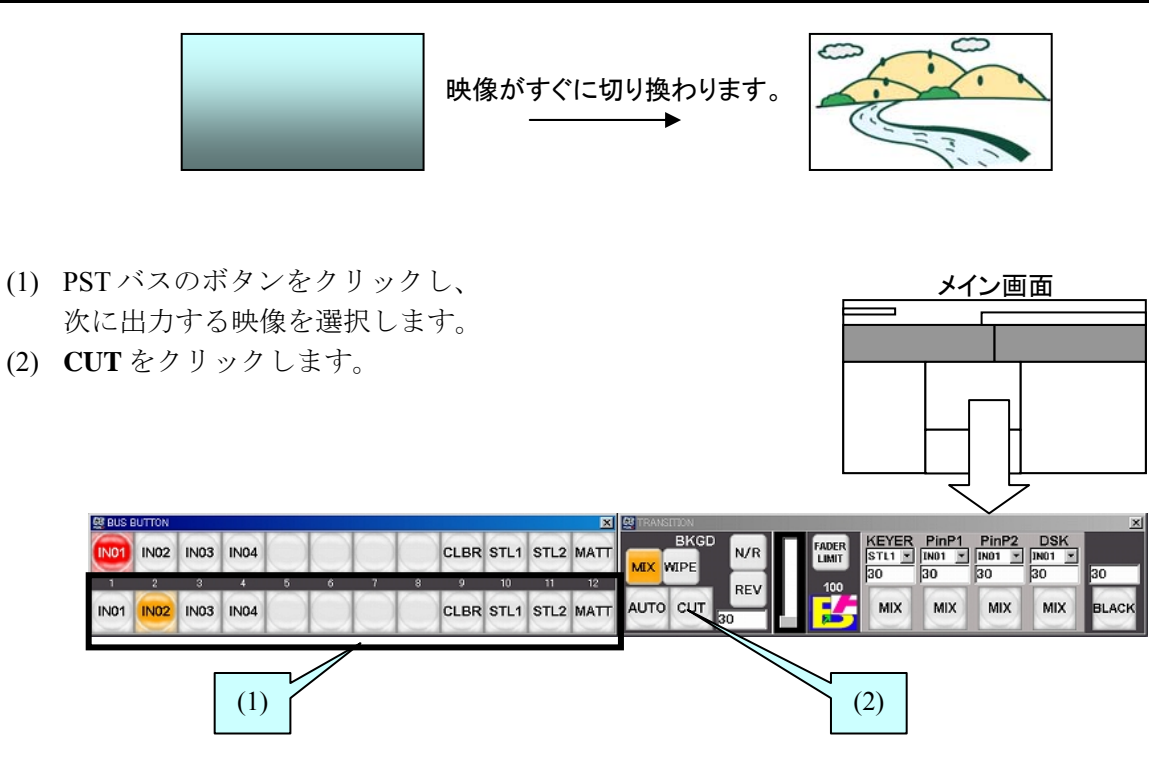

3-2. MIX

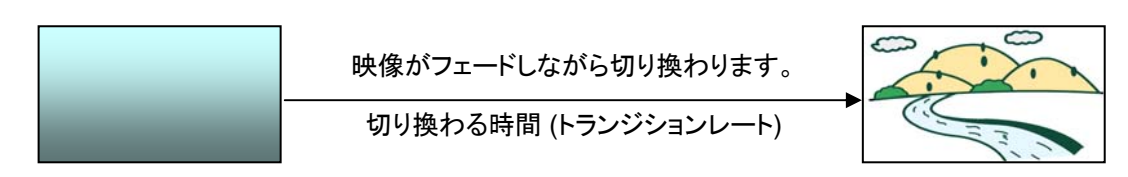

- (1) PST バスのボタンをクリックし、次に出力する映像を選択します。
- (2) トランジションレートを入力します。ボックス内をクリックし数値を入力し、[Enter]を 押します。単位はフレームです。
- (3) **MIX** をクリックします。
- (4) AUTO をクリックします。

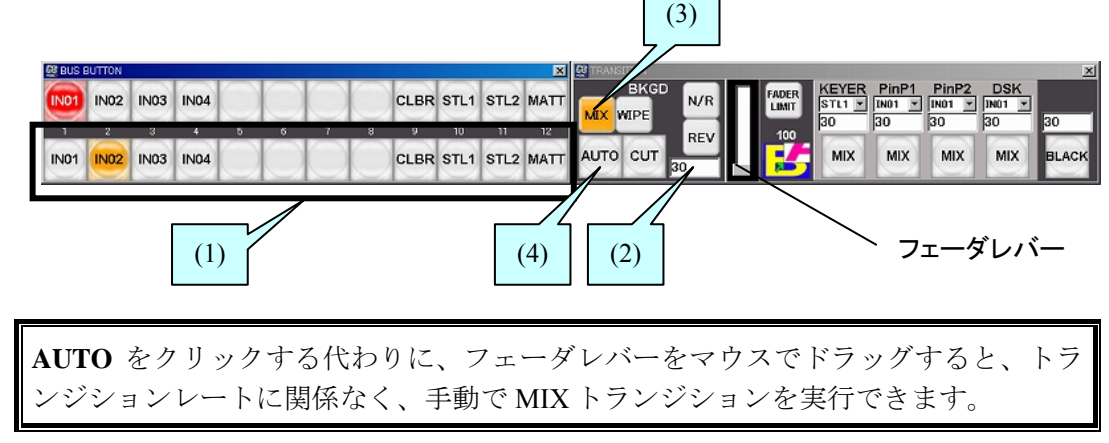

# 3-3. WIPE

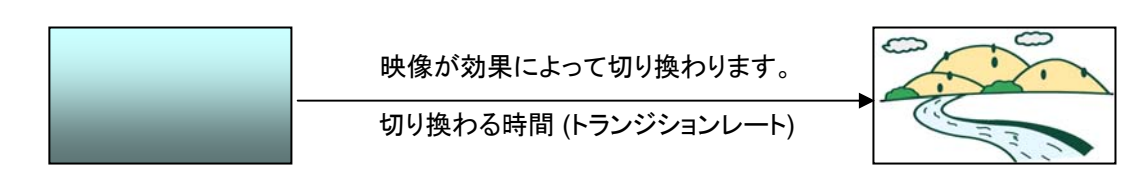

- (1) PST バスのボタンをクリックし、次に出力する映像を選択します。
- (2) トランジションレートを入力します。ボックス内をクリックし数値を入力し、[Enter]を 押します。単位はフレームです。
- (3) **WIPE** をクリックします。
- (4) **PATTERN** ウィンドウ左のボタンを押して使用したいパターンタイプを表示し、使用したいパターンをクリックしてください。(下表「WIPEパターン」参照)

パターン番号を入力してパターンを選択することも可能です。No.ボックス内をクリックして、番号を入力し、[Enter]キーを押します。ダイレクトパターンの選択はできません。

メイン画面

(5) AUTO をクリックします。

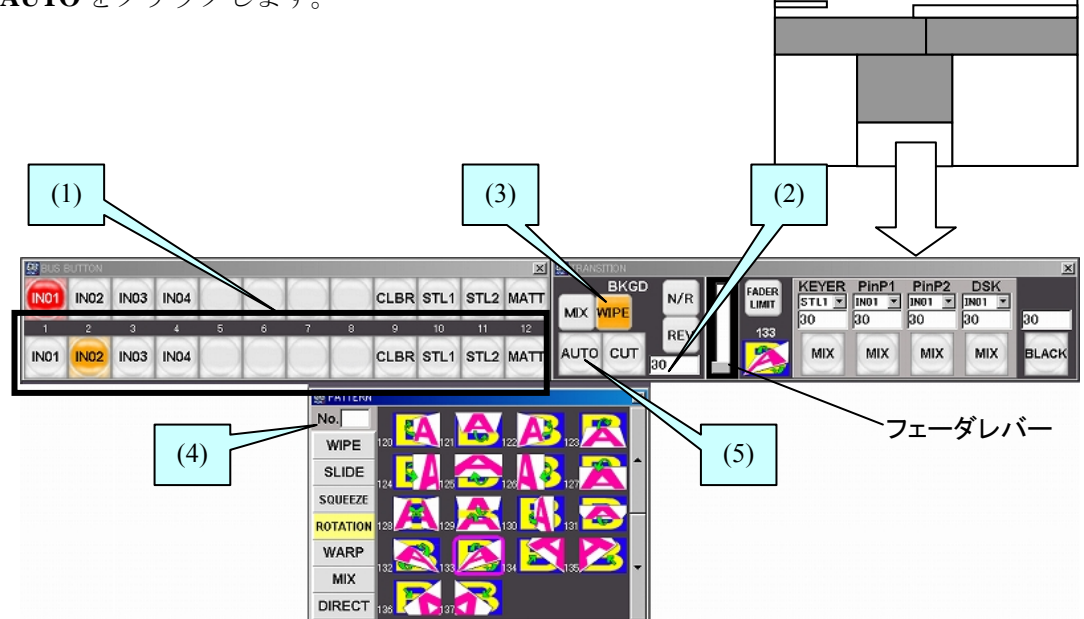

#### ◆ WIPE パターン

| WIPE カテゴリボタン | パターン番号                      |
|--------------|-----------------------------|
| WIPE         | 000~099                     |
| SLIDE        | 100~107                     |
| SQUEEZE      | 108~119                     |
| ROTATION     | 120~137                     |
| WARP         | 140~147, 150~157, 161~162   |
| MIX          | 200~202                     |
| DIRECT       | ダイレクトパターンに保存されている 10 個のパターン |

# 3-4. WIPE モディファイ例 (パターン 20)

ここではバックグランドトランジションにパターン 20 を使用し、ボーダ効果を追加する例 を紹介します。

- (1) PST バスでバックグランドに使用する信号を選びます。
- (2) TRANSITION ウィンドウで WIPE をクリックします。
- (3) PATTERN ウィンドウで WIPE をクリックします。
- (4) 下矢印バーをクリックし、パターン 20 を表示し、アイコンをクリックします。
- (5) VIEW ウィンドウ上部のタブで WIPE を、次に中央のタブで BORDER をクリックしま す。VIEW ウィンドウの下部に [WIPE- BORDER]メニューが表示されます。

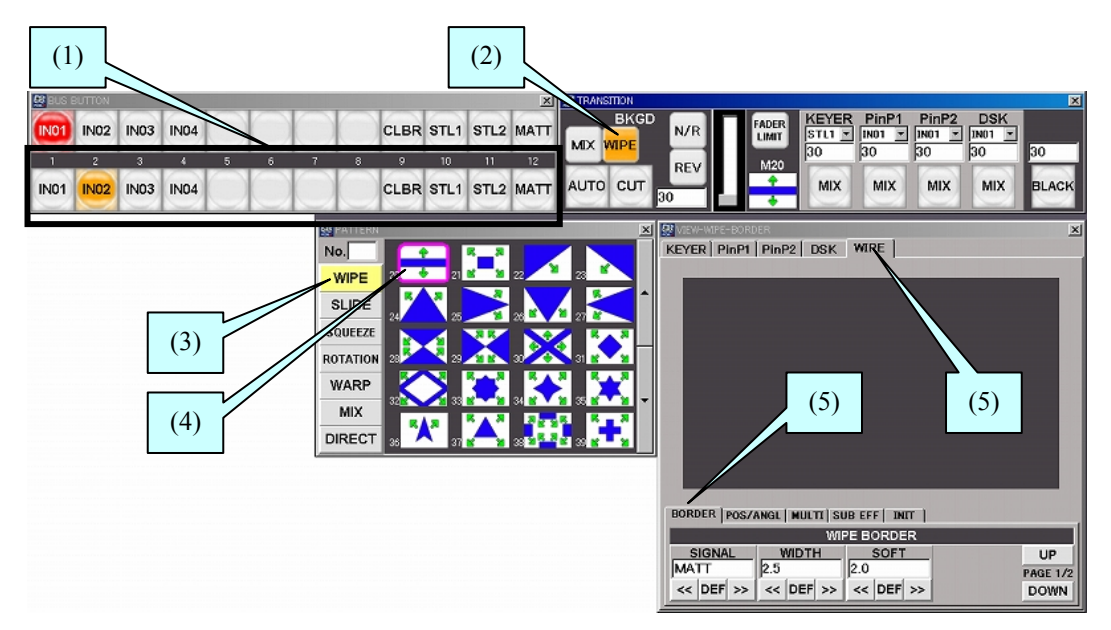

- (6) SIGNAL ボックスで、ボーダに使用する信号を選択します。ここでは MATT を選びま す。WIDTH ボックスでボーダ幅を、SOFT ボックスで輪郭の交わり具合を設定してく ださい。左右の二重矢印をクリックして設定します。
- (7) DOWNをクリックし、メニューの PAGE 2 へ移動します。
- (8) RECALL ボックスで 8 つのスタンダードカラーから色を選択します。または COL\_S (Saturation)、COL\_L(Luminance)、COL\_H(Hue)の値をキーボード入力して色を指定し てください。ボックスへ入力後、それぞれ [Enter] を押して確定します。

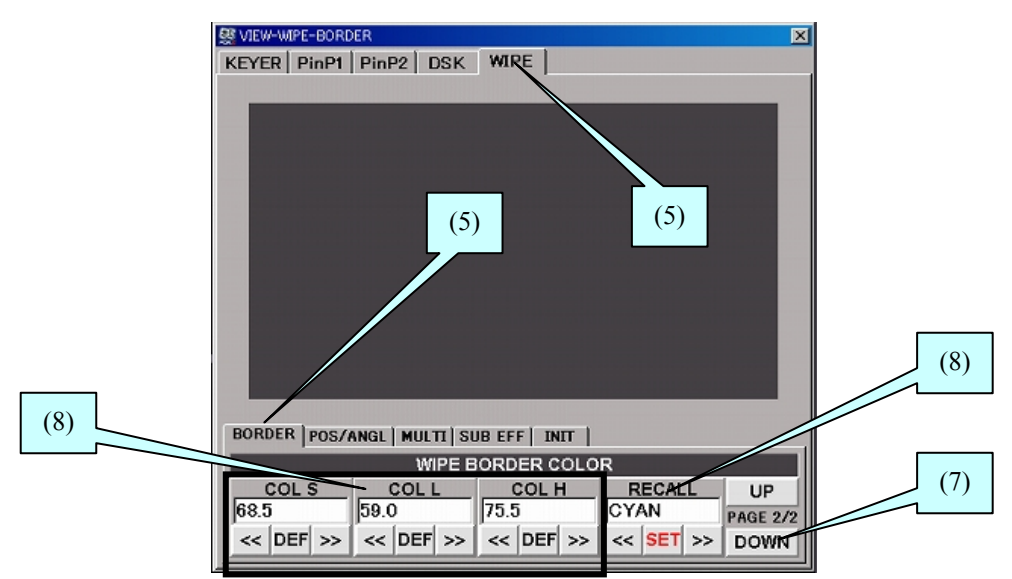

# 3-5. DVE モディファイ例 (パターン 117)

ここではバックグランドトランジションにパターン117を使用し、ボーダを追加する操作例 を紹介します。

- (1) PST バスでバックグランドに使用する信号を選びます。
- (2) TRANSITION ウィンドウで WIPE をクリックします。
- (3) PATTERN ウィンドウで SQUEEZE をクリックします。
- (4) パターン 117 のアイコンをクリックします。
- (5) VIEW ウィンドウ上部のタブで WIPE、次に中央のタブで BORDER をクリックします。 VIEW ウィンドウの下部に [WIPE- BORDER]メニューが表示されます。

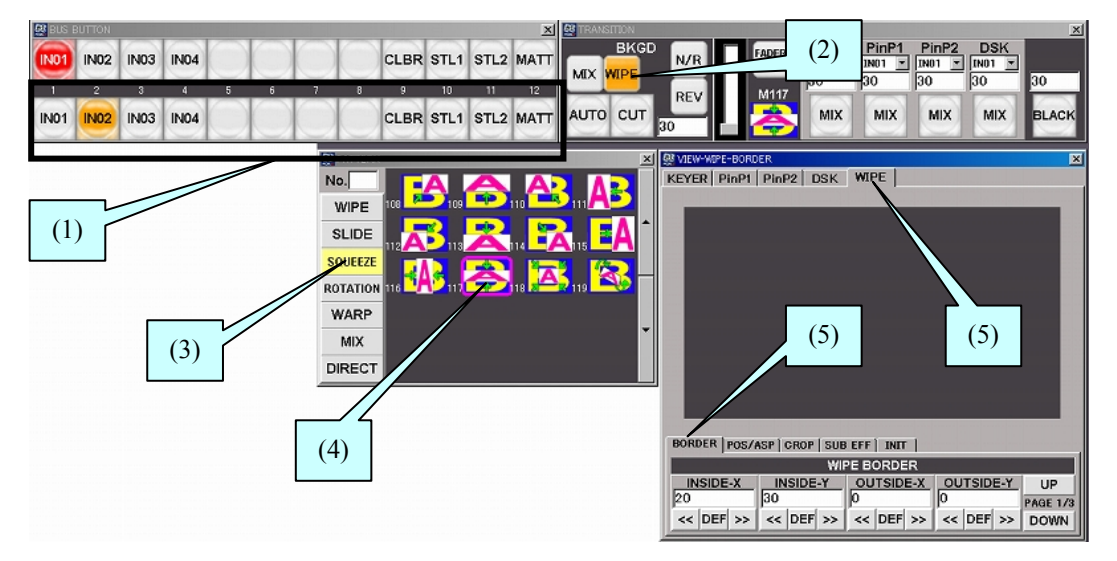

- (6) 内側と外側のボーダが使用できます。ここでは内側のボーダを使用します。左右の二重 矢印をクリックし、INSIDE X、Y ボックスでボーダ幅を設定してください。
- (7) DOWN をクリックし、メニューの PAGE 2 へ移動します。INSIDE X、Y ボックスで輪 郭の交わり具合を設定してください。

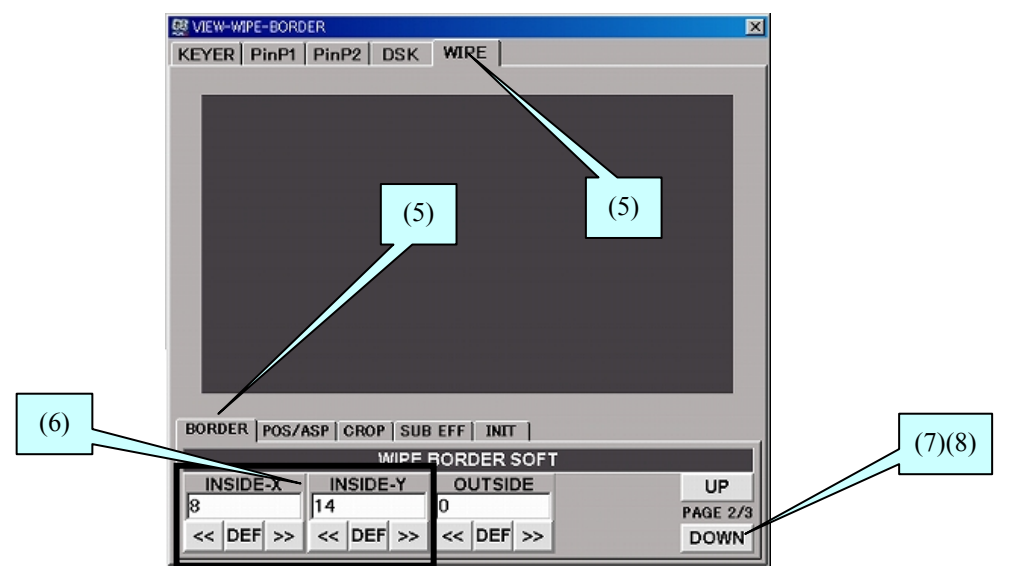

(8) DOWNをクリックし、メニューの PAGE 3 へ移動します。RECALL ボックスで 8 つの スタンダードカラーから色を選択します。または COL\_S (Saturation)、COL\_L (Luminance)、COL\_H (Hue)の値をキーボード入力して色を指定してください。ボック スへ入力後、それぞれ [Enter]を押して確定します。

# 3-6. ダイレクトパターン選択

ダイレクトパターンとは、パターンを登録して直接呼び出すことができる機能です。ダイレ クトパターンにはモディファイ情報も含め WIPE、DVE パターンを合わせて 10 個まで登録 することができます。頻繁に使用するパターンを登録しておくと便利です。

### 3-6-1. ダイレクトパターンの登録

- (1) PATTERN ウィンドウの **DIRECT** ボタンをクリックします。
- (2) 10 個の保存領域から保存先を選び、マウスを右クリックします。ポップアップメ ニューが表示されます。
- (3) ポップアップメニューから Store を選択します。
- (4) 現在選択されている WIPE パターンとそのモディファイ情報が登録されます。

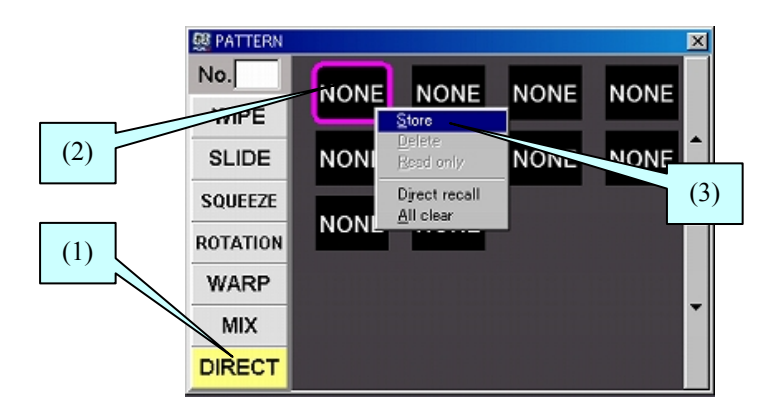

### 3-6-2. ダイレクトパターン選択

### ◆ DIRECT RECALL モードを使う

- (1) PATTERN ウィンドウの DIRECT ボタンをクリックします。
- (2) DIRECT RECALL モードを有効にすルータめ、PATTERN ウィンドウ上でマウスを 右クリックします。ポップアップメニューが表示されます。
- (3) ポップアップメニューから Direct recall を選択します。

DIRECT RECALL モードは一度有効にすると、OFF にするまで有効です。DIRECT RECALL モード中は右下に DIRECT RECALL の文字が表示されます。

(4) 使用したいパターンをクリックして選びます。

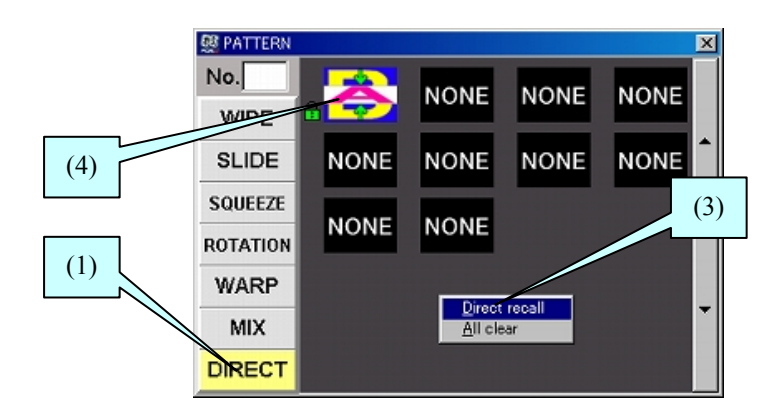

### ◆ RECALL ダイアログを使う

- (1) PATTERN ウィンドウの DIRECT ボタンをクリックします。
- (2) 使用したいパターンをクリックして選びます。
- (3) 確認ダイアログが表示されます。はいを選択すると、パターンが読み込まれます。

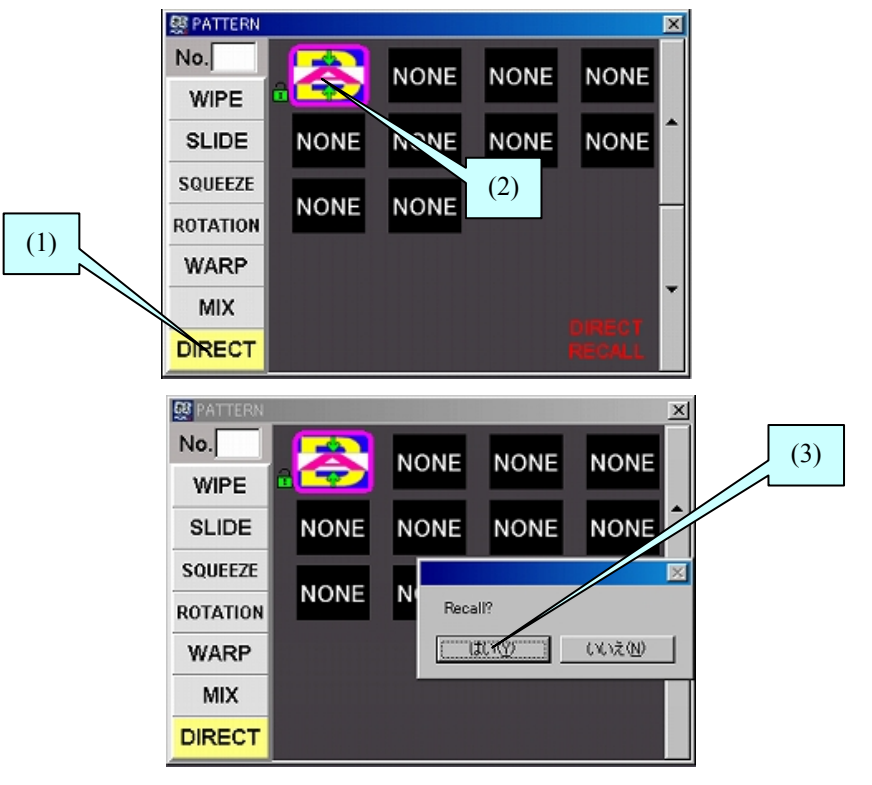

### 3-6-3. ダイレクトパターンの上書き禁止

- (1) PATTERN ウィンドウの DIRECT ボタンをクリックします。
- (2) 上書き禁止にしたい PATTERN 上でマウスを右クリックします。ポップアップメニ ューが表示されます。
- (3) ポップアップメニューから Read only を選択します。

パターンの左の錠前のアイコンは、上書き禁止の時は**赤**に、上書き可能なときは緑に なります。

### 3-6-4. ダイレクトパターンの削除

- ◆ ひとつのパターンの削除
  - (1) PATTERN ウィンドウの DIRECT ボタンをクリックします。
  - (2) 削除したい PATTERN 上でマウスを右クリックします。ポップアップメニューが表示されます。
  - (3) ポップアップメニューから **Delete** を選択します。選択したダイレクトパターンが 削除されます。
- ◆ 全パターンの全削除
  - (1) PATTERN ウィンドウの **DIRECT** ボタンをクリックします。
  - (2) PATTERN ウィンドウ上でマウスを右クリックします。ポップアップメニューが表示されます。
  - (3) ポップアップメニューから All clear を選択します。はいを選択すると、すべての ダイレクトパターンが削除されます。

# 4. ピクチャ・イン・ピクチャ

ピクチャ・イン・ピクチャ (PinP) とは、1 画面の中に小さい画像をはめ込むことができる機能で す。 PinP 機能を使用すると、バックグランドの上に2枚の子画面 (PinP1 と PinP2) を挿入するこ とができます。PinP1 と PinP2 の操作方法は同じです。この章では下図のような映像の作成を例 にピクチャ・イン・ピクチャのセットアップ方法を説明します。

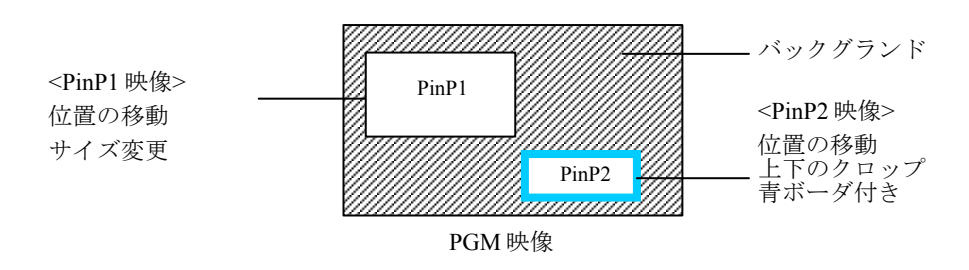

# 4-1. ピクチャ・イン・ピクチャのセットアップ

- ◆ PinP1 のセットアップ
  - (1) **TRANSITION** ウィンドウの PinP1 列で、映像選択ボックスをクリックしプルダウ ンメニューを表示して、映像を選択します。
  - (2) トランジションレートボックスにトランジションレートを入力します。ボックス内 をクリックし数値を入力し、[Enter]を押します。単位はフレームです。
  - (3) PinP1のトランジション実行ボタンをクリックしPinP1映像をPGM画面へ出力しま す。

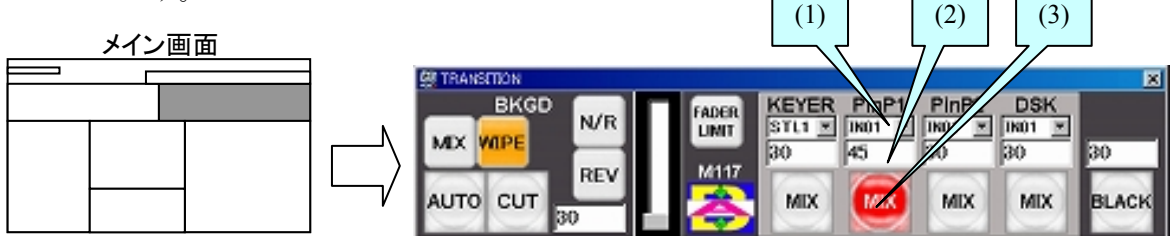

- (4) VIEW ウィンドウ上部のタブで PinP1 を、次に中央のタブで POS/SIZE をクリックし、[PinP1-POS/SIZE] メニューを表示します。
- (5) モニタ画面上でマウスの左ボタンを押しながらドラッグします。カーソルの移動に あわせて PinP1 画像の位置が移動します。左ボタンを離すと、移動が止まります。 POSITION (X, Y) ボックスに数値を入力して移動させることもできます。

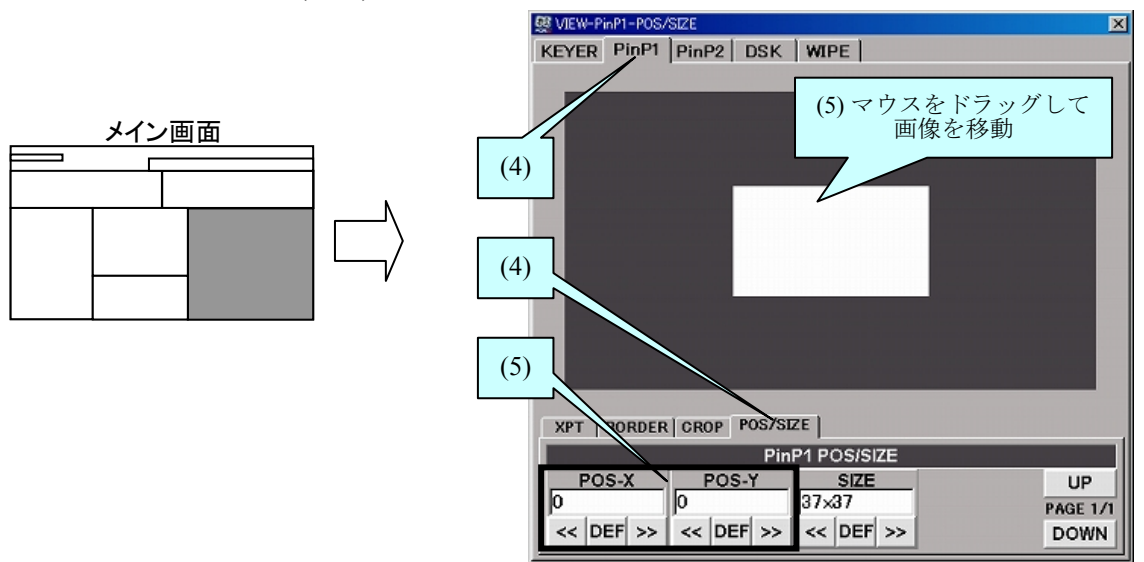

(6) マウスホイールを回し、サイズを調整します。

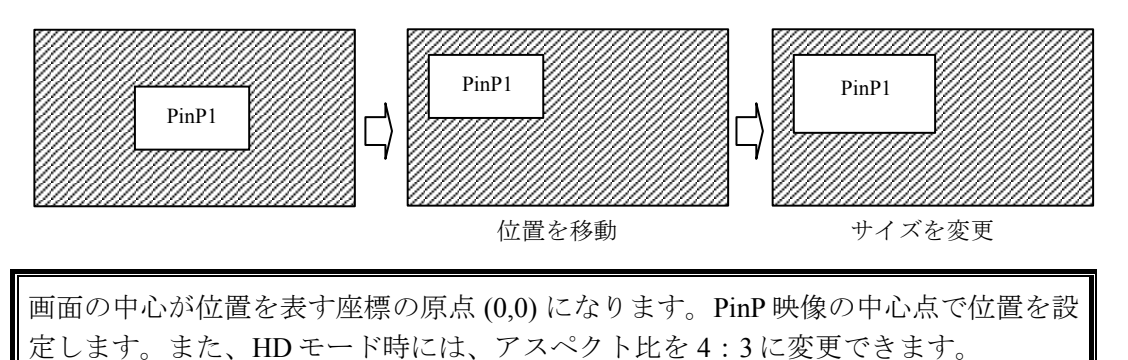

- ◆ PinP2のセットアップ
  - (1) PinP1と同様に、PinP2の映像を選択し、トランジションレートを設定します。
  - (2) PinP2のトランジション実行ボタンをクリックし、映像を PGM 画面へ出力します。
  - (3) **VIEW** ウィンドウ上部のタブで **PinP2** を、次に中央のタブで **CROP** をクリックし、 [PinP2 - CROP]メニューを表示します。
  - (4) TOP ボックスをクリックし 30 と入力し、[Enter] を押します。同様に BOTTOM を 20 に設定します。
  - (5) VIEW ウィンドウ中央のタブで BORDER をクリックし、[PinP2 BORDER] メニュ ー表示します。
  - (6) WIDTH ボックス下の二重矢印をクリックし、ボーダ幅を5に設定します。
  - (7) **VIEW** ウィンドウ右下の **DOWN** ボタンをクリックします。
  - (8) [PinP2 BORDER COLOR] メニューで RECALL ボックスの二重矢印をクリックし、 ボーダの色に BLUE を選び、SET ボタンをクリックします。

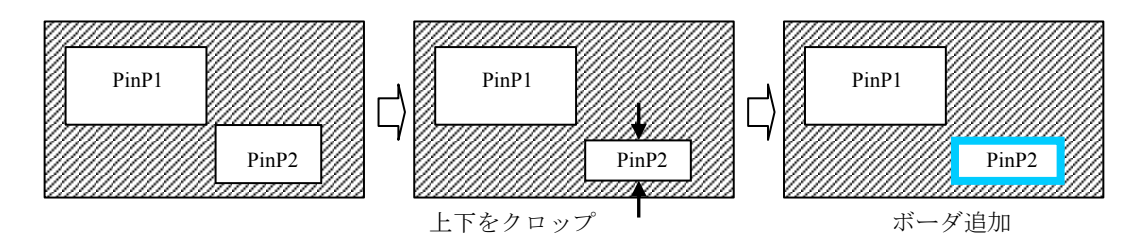

# 4-2. PinPの IN/OUT

- (1) PinP1(または PinP2)列のトランジション実行ボタン上で、マウスを右クリックします。
- (2) 表示されたポップアップメニューから、トランジションタイプを選択します。CUT、 MIX、SCALER、SLIDE (4 方向)、WIPE (4 方向)が選択可能です。
- (3) PinP1(または PinP2) 列のトランジション実行ボタンをクリックすると、PinP1 (または 2) が PGM 画面に表示されます。再度押すと PGM 画面から消えます。

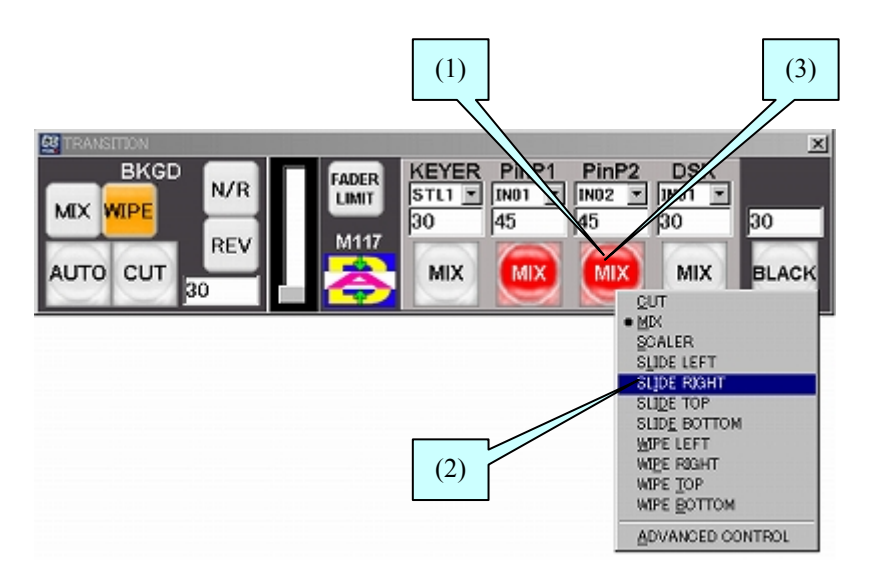

- ◆ アドバンストオートトランジション
  - (1) 次のようにしてアドバンストオートトランジション設定を有効にします。
    - a) トランジション実行ボタン上でマウスを右クリックし、ポップアップメニュー を表示します。
    - b) ADVANCED CONTROL の左にチェックが付いていれば、アドバンストオー トトランジションが有効になっています。チェックが付いていなければ、 ADVANCED CONTROL をクリックしてください。
  - (2) トランジション実行ボタンを押す長さでトランジションタイプが切り換わります。
    - ・ マウスの左ボタンをクリック
       →CUTトランジションを実行します。
    - ・ マウスの左ボタンを長く押す
       →表示中のトランジションタイプでトランジションを実行します。

キーを使用すると、バックグランドの上にタイトルやテロップや別の画像を挿入することができ ます。HVS-300HS には KEYER と DSK という 2 つのキーが装備されています。KEYER と DSK ではルミナンスキー、フルキー、バスキーという 3 タイプのキーを使用することができます。ま た KEYER ではクロマキーも使用できます。

この章では DSK のバスキーのセットアップ手順を使って操作方法を説明します。詳しい操作については「HVS-300HS 取扱説明書」-「KEYER と DSK」の章を参照してください。

# 5-1. バスキーのセットアップ

- (1) VIEW ウィンドウ上部のタブで DSK を、次に中央のタブで INS/SRC をクリックし、 [DSK-INS/SRC] メニューを表示します。
- (2) 二重矢印をクリックし、TYPE 項目を BUS に設定します。
- (3) INSERT ボックスをクリックし、左右の二重矢印をクリックして信号名を選びます。 TRANSITION ウィンドウの DSK 列で、信号選択ボックスをクリックし、プルダウンメ ニューを表示して選択することもできます。(一度キーソースとキーインサートのペア を選択すれば、次からはキーインサートを選択するだけで自動的にキーソースも選択で きます。この機能をキーリンクといいます。)
  - ※ キーリンクの有効/無効は、メニューバーの[Setup-HVS-300HS Setup]の Setup ウィンドウ内、[PANEL KEY CTRL LINK] 項目で設定します。
- (4) SOURCE ボックスをクリックし、左右の二重矢印をクリックして信号名を選びます。

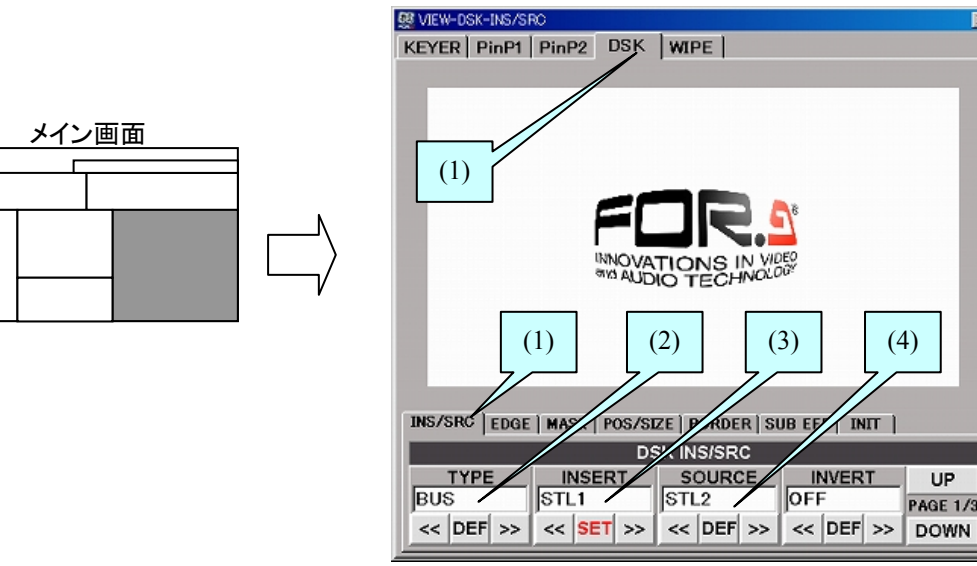

- (5) TRANSITION ウィンドウのトランジションレートボックスにトランジションレートを 入力します。ボックス内をクリックして数値を入力し、[Enter]を押します。単位はフレ ームです。
- (6) DSK のトランジション実行ボタンをクリックし DSK を PGM 画面へ出力します。

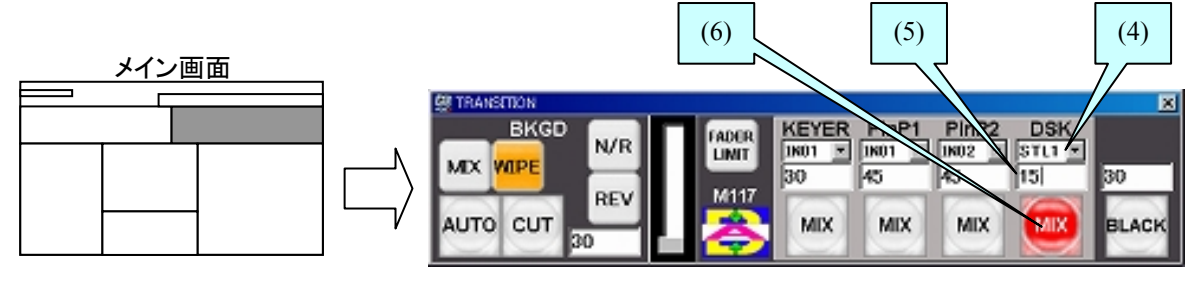

キーの抜け具合は GAIN/CLIP で調整することができます。キーの反転 (INVERT)、キー マスク、エッジ、2D DVE 効果も使用できます。詳しくは HVS-300HS の「KEYER と DSK」 を参照してください。

# 5-2. DSK の IN/OUT 効果

- (1) DSK のトランジション実行ボタン上で、マウスを右クリックします。
- (2) 表示されたポップアップメニューから、トランジションタイプを選択します。CUT、 MIX、SCALER、SLIDE (4 方向)、WIPE (4 方向)が選択可能です。
- (3) DSKのトランジション実行ボタンをクリックすると、DSKがPGM画面に表示されます。 再度押すと PGM 画面から消えます。

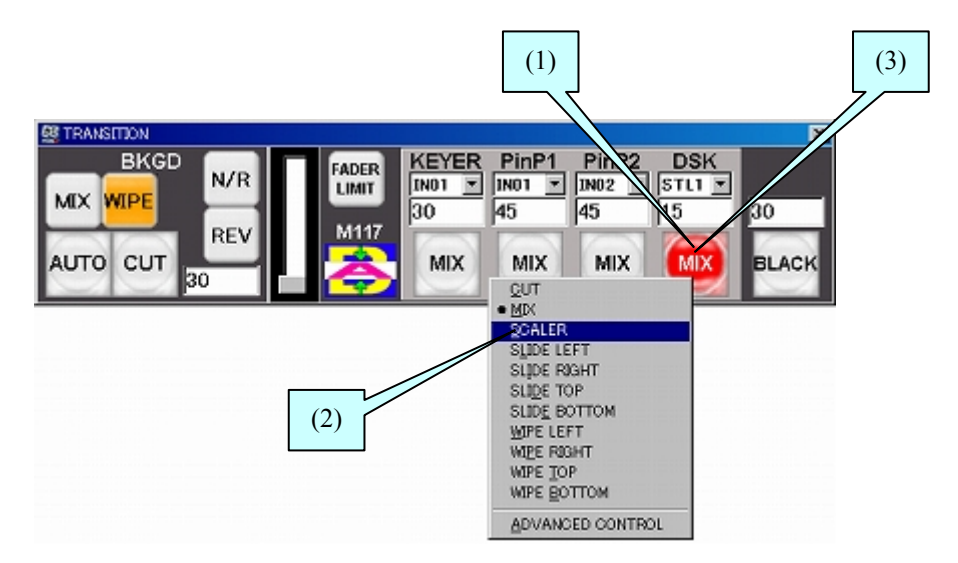

- ◆ アドバンストオートトランジション
  - (1) 次のようにしてアドバンストオートトランジション設定を有効にします。
    - a) トランジション実行ボタン上でマウスを右クリックし、ポップアップメニュー を表示します。
    - b) ADVANCED CONTROL の左にチェックが付いていれば、アドバンストオー トトランジションが有効になっています。チェックが付いていなければ、 ADVANCED CONTROL をクリックしてください。
  - (2) トランジション実行ボタンを押す長さでトランジションタイプが切り換わります。
    - マウスの左ボタンをクリック
       →CUT トランジションを実行します。
    - ・ マウスの左ボタンを長く押す
       →表示中のトランジションタイプでトランジションを実行します。

## 5-3. クロマキーのセットアップ

クロマキーはビデオ信号の輝度成分ではなくクロマ成分からキー信号をつくり、別の画像に キーで合成する手法です。HVS-30GUIではモニタ画面にクロマキーカーソルを表示し、ク ロマキーを作成することができます。

- (1) PGM バスでバックグランドとなる信号を選択します。
- (2) VIEW ウィンドウ上部のタブで KEYER を、次に中央のタブで INS/SRC をクリックし、 [KEYER - INS/SRC]メニューを表示します。
- (3) クロマキーに使用する信号を INSERT ボックスで選択します。TRANSITION ウィンド ウの KEYER 列で選択することもできます。
- (4) [KEYER INS/SRC]メニューで **TYPE** ボックスを CHR に設定します。

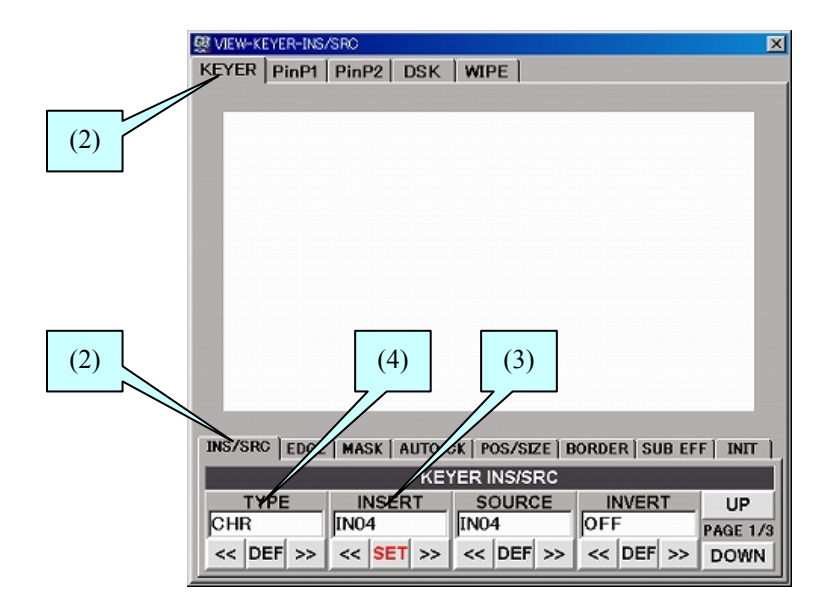

- (5) **TRANSITION** ウィンドウ KEYER のトランジション実行ボタンをクリックし、KEY を 画面に表示します。
- (6) VIEW ウィンドウ中央のタブの AUTO CK をクリックします。
- (7) VIEW ウィンドウのモニタ画面にク ロマキーカーソルが表示されます。
- (8) モニタ画面上をクリックし、マウス をドラッグします。マウスの移動に あわせてクロマキーカーソルが動 きます。マウスの左ボタンを離すと、 その位置の色を基準にクロマキー が生成されます。

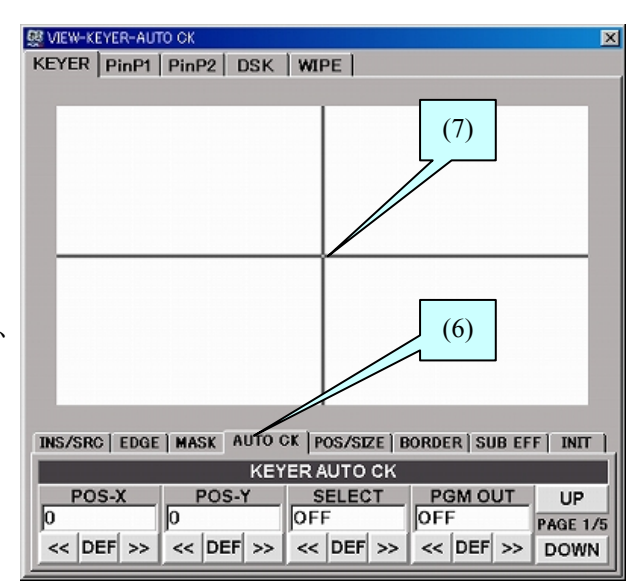

(9) クロマキーの抜けが悪いときなどはメニューで調整することができます。クロマキーの 調整については「HVS-300HS 取扱説明書」を参照してください。

# 5-4. KEYER の IN/OUT 効果

- (1) KEYER 列のトランジション実行ボタン上で、マウスを右クリックします。
- (2) 表示されたポップアップメニューから、トランジションタイプを選択します。CUT、 MIX、WIPE (パターン)、SCALER、SLIDE (4 方向)、WIPE (4 方向)が選択可能です。

KEYER では BKGD と同様に、WIPE パターンを使ったトランジションも可能です。ポ ップアップメニューから WIPE を選択後、PATTERN ウィンドウで WIPE パターンを選 択します。パターンをモディファイすることもできます。(「3-4」「3-5」参照)

(3) KEYER 列のトランジション実行ボタンをクリックすると、KEYER が PGM 画面に表示 されます。再度押すと PGM 画面から消えます。

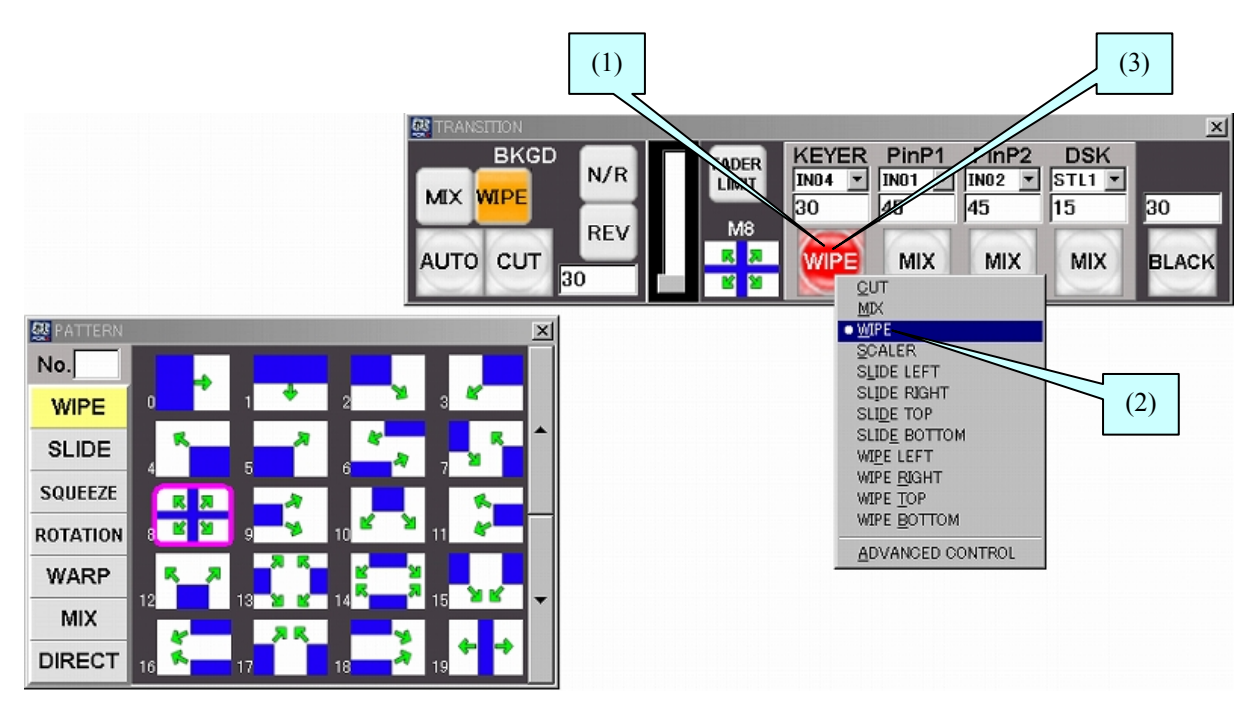

- ♦ アドバンストオートトランジション
  - (1) 次のようにしてアドバンストオートトランジション設定を有効にします。
    - a) トランジション実行ボタン上でマウスを右クリックし、ポップアップメニュー を表示します。
    - b) ADVANCED CONTROL の左にチェックが付いていれば、アドバンストオー トトランジションが有効になっています。チェックが付いていなければ、 ADVANCED CONTROL をクリックしてください。
  - (2) トランジション実行ボタンを押す長さでトランジションタイプが切り換わります。
    - マウスの左ボタンをクリック
       →CUTトランジションを実行します。
    - ・ マウスの左ボタンを長く押す
       →表示中のトランジションタイプでトランジションを実行します。

# 5-5. KEYER/DSK の 2D DVE 効果

KEYER と DSK には 2D-DVE が標準で装備されています。2D-DVE を ON にするだけで、い つでも使用することができます。この章では DSK の位置やサイズの移動を例に 2D DVE 効 果の操作方法について説明します。

## 5-5-1.2D DVE を有効にする

- (1) DSK セットアップ後、DSK を PGM 画面に表示します。(「5-1」「5-2」参照)
- (2) VIEW ウィンドウ上部のタブで DSK を、次に中央のタブで POS/SIZE をクリックし、[DSK POS/SIZE]メニューを表示します。
- (3) 二重矢印をクリックし、2D DVE ボックスを ON にします。
   DSK の 2D DVE が有効になり、DSK メニューの POS/SIZE、BORDER、SUB EFFECT の設定が有効になります。

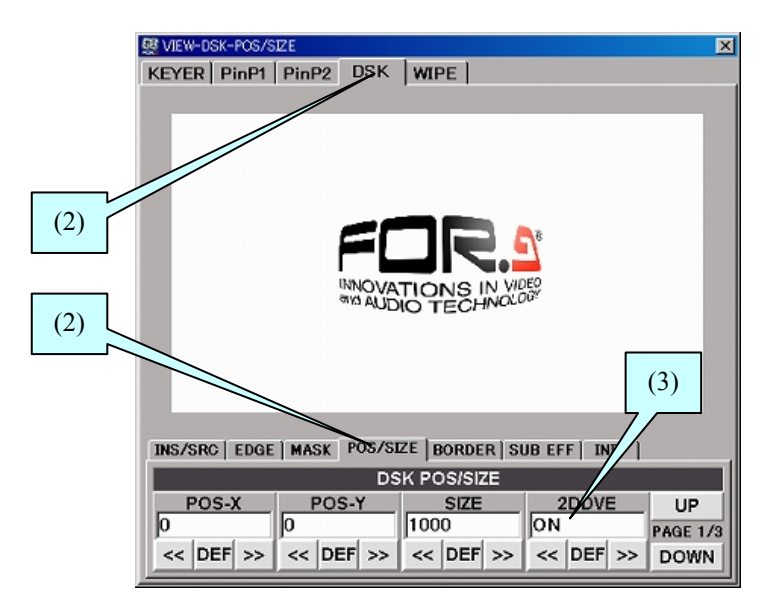

# 5-5-2. 位置とサイズを変更する

- (1) [DSK POS/SIZE]メニューを表示します。
- (2) **VIEW** ウィンドウのモニタ画面上でマウスの左ボタンを押しながらドラッグします。マ ウスの移動にあわせて DSK 画像の位置が移動します。

|                       | SVIEW-DSK-POS/SIZE                                                                |                                                        |                                               | ×                      |
|-----------------------|-----------------------------------------------------------------------------------|--------------------------------------------------------|-----------------------------------------------|------------------------|
| マウスをドラッグ<br>て DSK を移動 |                                                                                   | WIPE                                                   |                                               | 1                      |
|                       | INS/SRC EDGE MASK POS/SE<br>DS<br>POS-X POS-Y<br>-201 -201<br><< DEF >> << DEF >> | ZE BORDER SI<br>K POS/SIZE<br>SIZE<br>500<br><< DEF >> | JB EFF   INIT  <br>2DDVE<br>ON<br><<  DEF  >> | UP<br>PAGE 1/3<br>DOWN |

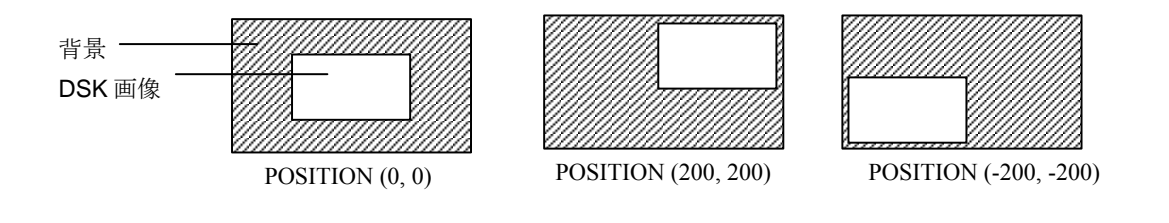

**POSITION** パラメータは出力画面を基準にします。**POSITION** は出力画面の中心点を原点 (0, 0) とした二次元の XY 座標です。**POSITION** はこの原点 (0, 0) から DSK 画像の中心点 までの変移を表します。

(3) マウスホイールを回します。動きに合わせて、DSK 画像のサイズが変わります。

| Ø VIEW-DSK-POS/SIZE       KEYER       PinP1       PinP2       DSK       WIPE |
|------------------------------------------------------------------------------|
| モニタ画面をクリック後、マウスホイールを回し、サイズを変更                                                |
| HOVATIONS IN MUSE<br>MALIDIO TECHNOLOSI                                      |
| INS/SRC   EDGE   MASK   POS/SIZE   BORDER   SUB EFF   INIT                   |
| DSK POS/SIZE                                                                 |
|                                                                              |
| C C DET SS C DET SS C DET SS C DET SS DOWN                                   |
| SIZE (500) SIZE (750)                                                        |
|                                                                              |
| KEYER、DSK 画像の縦横比は一定のまま大きさを設定します。1000 が全画面です                                  |

# 6. スチル映像

スチルストア機能とは、出力映像信号等の1画面を切り取ってメモリへ保存し、入力素材と して利用できるようにするものです。2つのスチル画像を保存し使用することができます。 スチル画像はスイッチャの電源を切断すると失われますが、スイッチャ内部でバックアップ することができます。また、LAN 経由で PC に保存/PC から読み込みもできます。

### 6-1. スチルストア

- (1) PREV 出力、PGM 出力または AUX 出力に、保存したい映像を表示します。
- メニューバーの WINDOW をクリックし、STILL を選択して STILL ウィンドウを開き ます。
- (3) **STORE** タブをクリックします。
- (4) SIGNAL ボックスで保存する画像の出力を選択します。
- (5) STILL1 へ保存する場合は、STILL1 ボックスで保存モードを FRAME、ODD、EVEN から選択します。
- (6) Execute を押します。静止画が STILL1 メモリに保存されます。

STILL1 がアサインされたバスボタンを押し、STILL1 映像を PGM 画面に出力して画像を確認してください。

(7) STILL2 へ保存する場合も同様に操作します。

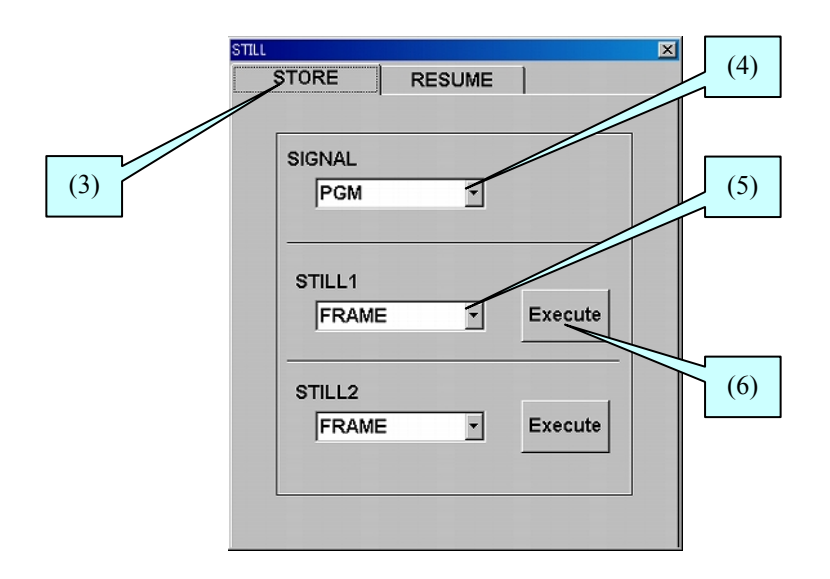

# 6-2. スチル画像の保存と読み込み

6-2-1. スイッチャ内部への保存と読み込み

- ◆ STILL 画像をスイッチャ内部へ保存する
  - (1) メニューバーの WINDOW をクリックし、STILL を選択して STILL ウィンドウを 開きます。
  - (2) **RESUME** タブをクリックします。
  - (3) SAVE ボックスからバックアップするスチル映像を選択します。
  - (4) **Execute** ボタンをクリックします。スチル画像がスイッチャ内部に保存されます。 保存には 1~2 分かかります。

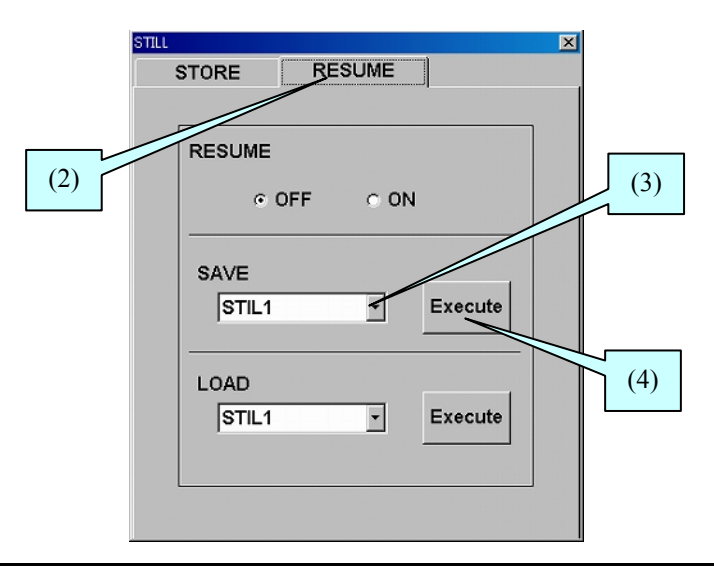

**注意** RESUME タブで RESUME を ON にすると、HVS-300HS 起動時にスイッチャ 内部に保存したスチル画像が自動で読み込まれます。

- ◆ STILL 画像をスイッチャ内部から読み込む
  - (1) メニューバーの WINDOW をクリックし、STILL を選択して STILL ウィンドウを 開きます。
  - (2) **RESUME** タブをクリックします。
  - (3) LOAD ボックスで読み込むスチルメモリを STIL1、 STIL2、ALL から選びます。
  - (4) Execute ボタンをクリックします。スチル画像が読み込まれます。

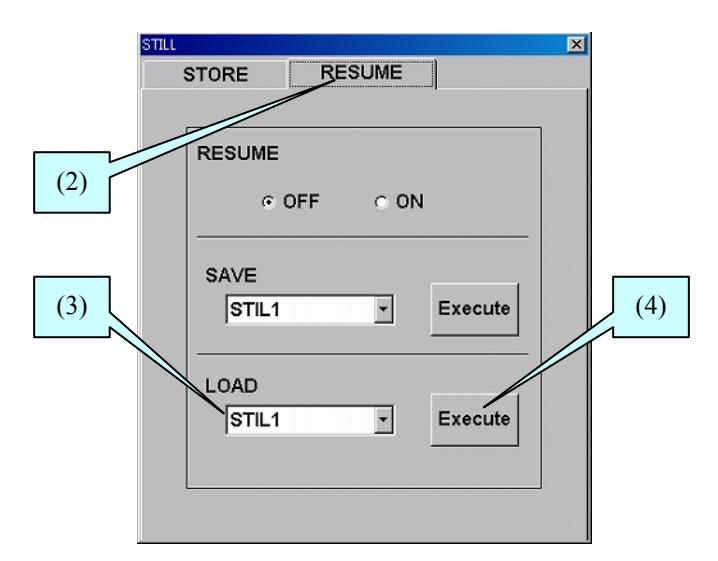

- ◆ STILL 画像を PC へ保存する
  - (1) **STILL BACKUP** ウィンドウの上部で **SAVE** タブをクリックして、**SAVE** 画面を表示します。
  - (2) STILL1 または STILL2 フォルダをダブルクリックして開きます。
  - (3) ファイルリストから目的とする画像ファイルをクリックして選択します。ファイル ラベルが黄色く点灯します。
  - (4) SAVE ボタンをクリックします。画像ファイルが PC のカレントフォルダに保存されます。

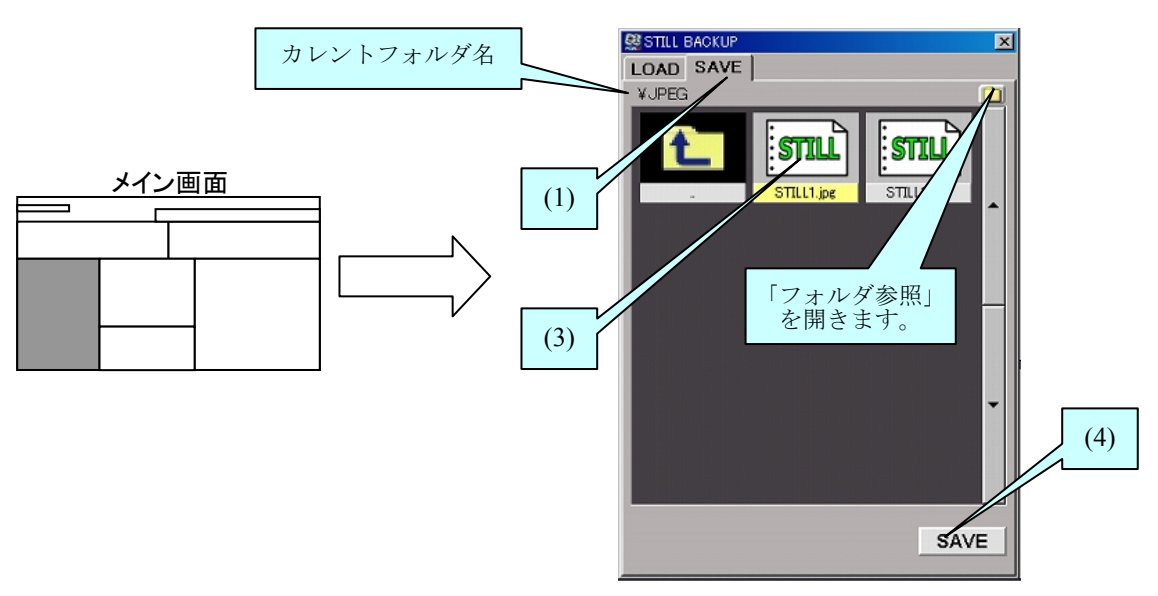

保存するフォルダを変更するには、右上の小さなフォルダアイコンをクリックしま す。ポップアップの「フォルダの参照」画面から保存したいフォルダを選択します。

### ◆ STILL 画像を PC から読み込む

- STILL BACKUP ウィンドウの上部で LOAD タブをクリックして、LOAD 画面を 表示します。
- (2) ファイルリストに PC 内のファイルが表示されます。他のフォルダへ移動するときは、右上の小さなフォルダアイコンをクリックし、ポップアップの「フォルダの参照」画面を開きます。
- (3) 読み込むデータが保存されているフォルダをクリックし、OKを押します。
- (4) ファイルリストから目的の画像ファイルをクリックします。(読み込み可能なファ イルについては「8-1.データファイル」を参照してください。)
- (5) 通常のフォーマットではなく、センタリング書き込みにしたい場合は center をク リックします。タイル書き込みにしたい場合は tile をクリックします。
- (6) 左側の STILL1 (または STILL2) ボタンをクリックします。 画像ファイルが STILL1 メモリ (または STILL2 メモリ) に保存されます。

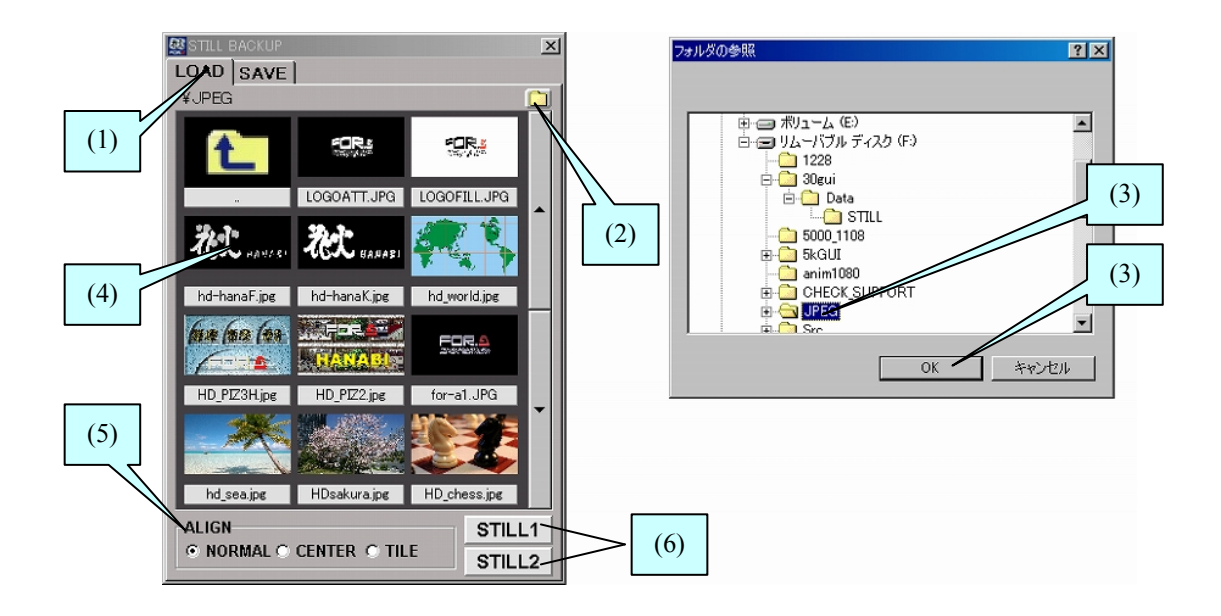

# 7. イベントメモリ

HANABIシリーズでは、操作パネルの設定状態をデータとして保存し、必要なときに読み込むこ とができます。この機能をイベントメモリと呼びます。イベントメモリを使用することによって、 同じ設定状態を瞬時に再現することができます。100個のイベントをメモリに保存できます。イ ベントの保存、読み込みにはメイン画面左下の EVENT MEMORY ウィンドウを使用します。

# 7-1. イベントの保存

### ◆ イベントの保存

 EVENT MEMORY ウィンドウの上下のバーを使って、[EVENT000]~[EVENT099] から保存に使用したいメモリ番号を表示します。

メモリ番号ボタンは3色あります。イベントが未保存の場合は**薄茶**色、保存済の場合は**白、**選択中は**黄**色になります。

- (2) 保存先のメモリ番号ボタン上でマウスを右クリックします。ポップアップメニュー が表示されます。
- (3) ポップアップメニューから Store を選択します。

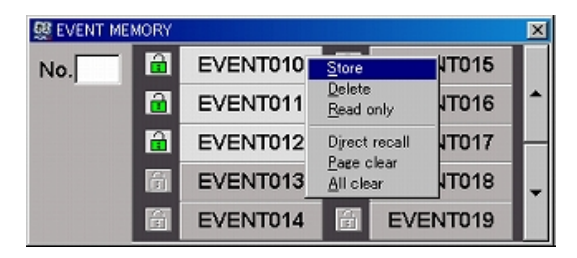

(4) **STORE** ダイアログが表示されます。イベントに保存したいバス情報にチェックを 入れます。ALL をクリックするとすべてが選択されます。

| <u>G</u> | STROE                     |                            |                      |                      | <u>- 0 ×</u>         |
|----------|---------------------------|----------------------------|----------------------|----------------------|----------------------|
|          | BKGD<br>IV DATA<br>IV XPT | KEYER<br>IV DATA<br>IV XPT | PinP1<br>DATA<br>XPT | PinP2<br>DATA<br>XPT | DSK<br>DATA<br>V XPT |
|          | ALL                       |                            |                      | ок                   | Cancel               |

**XPT** ボックスをチェックすると、バスの映像信号選択の情報 (たとえば PGM バス で IN01 が選択されているなど) がイベントに保存されます。**DATA** ボックスをチ ェックすると、信号選択を含むバス情報 (たとえばトランジションレートやトラン ジションタイプなど) がイベントに保存されます。

(5) **OK** ボタンを押します。選択したメモリ番号にイベントが保存されます。保存済の メモリ番号ボタンを選択した場合、上書き確認のダイアログが表示されます。

 ◆ イベントメモリに保存されないもの SETUPメニュー設定 FILEメニュー設定 STILL 画像

# 7-2. イベントの読み込み

イベントの読み込み方法は複数あります。用途に合わせてご使用ください。

### 7-2-1. DIRECT RECALL

もっとも短い手順でイベントを読み込めます。2つの操作方法があります。また、事前に DIRECT RECALL モードにする必要があります。

#### ◆ DIRECT RECALL モードを有効にする

- (1) EVENT MEMORY ウィンドウ上でマウスを右クリックします。ポップアップメニ ューが表示されます。
- (2) ポップアップメニューから Direct recall を選択します。DIRECT RECALL モード中 は左下に DIRECT RECALL の文字が表示されます。

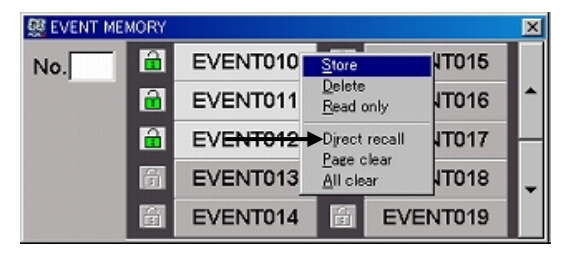

| 🥵 EVENT ME | MORY     |          |   |          | × |
|------------|----------|----------|---|----------|---|
| No.5       | â        | EVENT010 | e | EVENT015 |   |
|            | <b>a</b> | EVENT011 | 8 | EVENT016 |   |
|            | â        | EVENT012 | 8 | EVENT017 |   |
| DIRECT     | â        | EVENT013 | 8 | EVENT018 | Ŧ |
| RECALL     | 8        | EVENT014 | 8 | EVENT019 |   |
|            |          |          |   |          |   |

- ◆ 操作方法1
  - EVENT MEMORY ウィンドウの上下のバーを使って、[EVENT000] ~ [EVENT099] から読み込みたいメモリ番号を表示します。
  - (2) 読み込むメモリ番号ボタンをクリックします。音が鳴り、イベントが読み込まれま す。

| <b>F</b> 0   | THENT MEMORY |          |   |          | × |
|--------------|--------------|----------|---|----------|---|
| メモリ番号ボタンをクリン |              | EVENT010 | 8 | EVENT015 |   |
|              | <u></u>      | EVENT011 | ß | EVENT016 | ^ |
|              | <b>a</b>     | EVENT012 | 8 | EVENT017 | H |
|              |              | EVENT013 | 8 | EVENT018 | Ŧ |
| F            | RECALL       | EVENT014 | 8 | EVENT019 |   |

#### ♦ 操作方法 2

- (1) No. ボックス内をクリックし、読み込みたいメモリ番号を入力します。
- (2) [Enter]キーを押します。音が鳴り、イベントが読み込まれます。

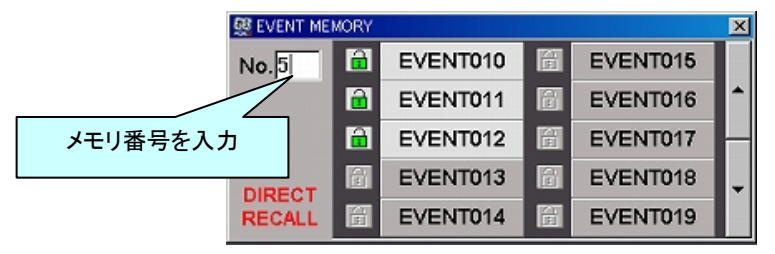

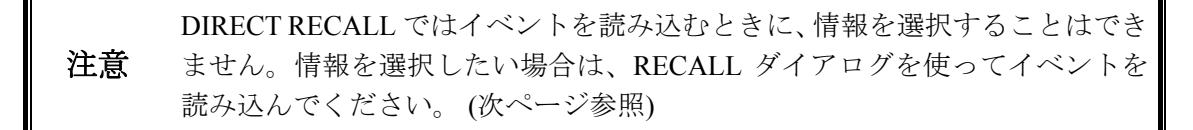

## 7-2-2. RECALL ダイアログを使う

RECALLダイアログを使う場合も、2つの操作方法があります。

- ◆ 操作方法1
  - EVENT MEMORY ウィンドウの上下のバーを使って、[EVENT000] ~ [EVENT099] から読み込みたいメモリ番号を表示します。

メモリ番号ボタンは3色あります。イベントが未保存の場合は薄茶色、保存済の場 合は白、選択中は黄色になります。

- (2) 読み込むメモリ番号ボタンをクリックします。
- (3) RECALL ダイアログが表示されます。読み込みたい情報を限定したい場合は、バ ス情報のチェックを外します。ALL をクリックするとすべてが選択されます。
- (4) OK ボタンを押します。音が鳴り、選択したメモリ番号のイベントが読み込まれま す。

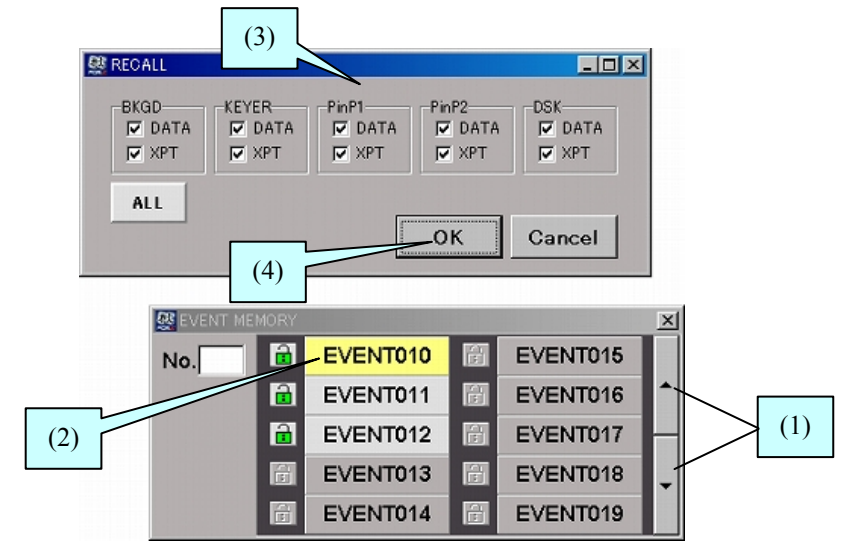

#### ♦ 操作方法 2

- (1) No. ボックス内をクリックし、読み込みたいメモリ番号を入力します。
- (2) [Enter]キーを押します。
- (3) RECALL ダイアログが表示されます。読み込みたい情報を限定したい場合は、バス情報のチェックを外します。(上図参照)
- (4) **OK** ボタンを押します。音が鳴り、選択したメモリ番号のイベントが読み込まれま す。

#### ◆ 操作方法1

EVENT MEMORY ウィンドウのメモリ番号左にある錠前アイコンをクリックします。 アイコンが赤くなりメモリは上書き禁止になります。もう一度錠前アイコンをクリック すると縁に戻り、上書き可能になります。

#### ♦ 操作方法 2

EVENT MEMORY ウィンドウのメモリ番号上でマウスを右クリックし、ポップアップ メニューを表示します。ポップアップメニューの Read only をクリックし、メモリを上 書き禁止にします。もう一度 Read only をクリックすると上書き可能になります。

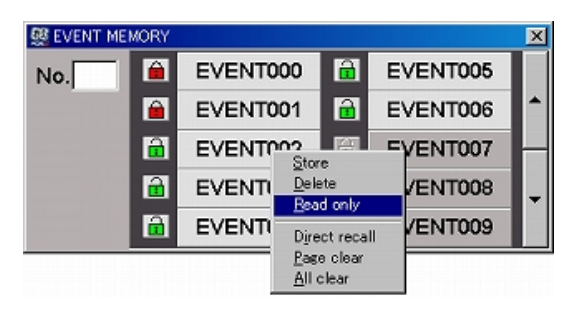

# 7-4. イベントの削除

- ◆ ひとつのイベントを削除する
  - EVENT MEMORY ウィンドウの上下のバーを使って、[EVENT000] ~ [EVENT099] から削除するメモリ番号を表示します。
  - (2) 削除するメモリ番号ボタン上でマウスを右クリックします。ポップアップメニュー が表示されます。
  - (3) ポップアップメニューから Delete を選択します。選択したイベントが削除されま す。
- ◆ イベントページを削除する
  - (1) EVENT MEMORY ウィンドウの上下のバーで、削除するページを選択します。
  - (2) EVENT MEMORY ウィンドウの上でマウスを右クリックします。ポップアップメ ニューが表示されます。
  - (3) ポップアップメニューから Page clear を選択します。
  - (4) 確認ダイアログが表示されます。はい を押すと選択したページのイベントが削除 されます。
- ◆ すべてのイベントを削除する
  - (1) EVENT MEMORY ウィンドウの上でマウスを右クリックします。ポップアップメ ニューが表示されます。
  - (2) ポップアップメニューから All clear を選択します。
  - (3) 確認ダイアログが表示されます。はい をクリックするとすべてのイベントが削除 されます。

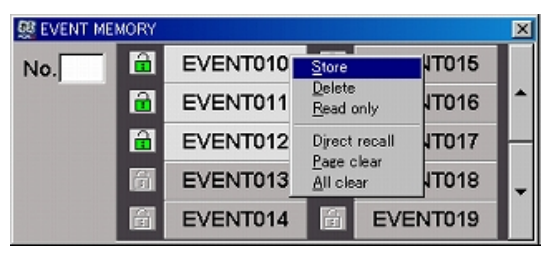

# 8. ファイル操作

スチル画像、イベントデータ、システムデータをファイルとして PC の HDD へ保存し、読み込 むことができます。

### 8-1. データファイル

◆ PC へ保存されるデータ

| File Type | ファイル名 (*1)               | 内容                                     |  |
|-----------|--------------------------|----------------------------------------|--|
| ALL       | DATA.all                 | システムデータ、全ての WIPE データ、全てのイベン<br>トメモリデータ |  |
| SYS       | HVS-300.sys              | システムデータ                                |  |
| EVENT     | EVENT.mem                | 全てのイベントメモリデータ                          |  |
| STILL     | STILL1.jpg<br>STILL1.tga | STILL1 画像データ                           |  |
|           | STILL2.jpg<br>STILL2.tga | STILL2 画像データ                           |  |

(\*1) PC へ保存されるときに、自動的にこれらのファイル名がつけられます。

#### ◆ PC から読み込めるデータ

| File Type | ファイル名      | 内容                                            |
|-----------|------------|-----------------------------------------------|
| ALL       | *.all      | システムデータ、全ての WIPE データ、<br>全てのイベントメモリデータ        |
| SYS       | *.sys      | システムデータ                                       |
| EVENT     | *.mem      | 全てのイベントメモリデータ                                 |
| STILL     | *.jpg (*1) | JPEG フォーマット (RGB スタンダード)                      |
|           |            | ファイル名は、拡張子を除き 8 文字 (ASCII コード) 以<br>内にしてください。 |
|           | *.tga (*1) | TARGA フォーマット (RGB 非圧縮)                        |
|           |            | ファイル名は、拡張子を除き 8 文字 (ASCII コード) 以<br>内にしてください。 |

(\*1) JPEG および TARGA ファイルは、読み込み時に通常のフォーマットの他にセンタリング書き込み とタイル書き込みフォーマットが選択できます。これらのフォーマットも jpg、tga の拡張子で保存 /読込みされます。

- ◆ データの保存と読み込み方法
  - ALLデータ: 「8-2. ALLデータの保存と読み込み」を参照してください。
  - **SYS データ:** 「8-3. SYS データの保存と読み込み」を参照してください。
  - **イベントデータ:** 「8-4. イベントデータの保存と読み込み」を参照してください。
  - スチル画像データ: 「6-2-2. PC への保存と読み込み」を参照してください。

# 8-2. ALL データの保存と読み込み

ALLデータ (**DATA.all** ファイル) には、システムデータ、全ての WIPE データ、全てのイベ ントメモリデータが含まれます。

- ◆ ALL データの保存
  - (1) メニューバーから File をクリックし、Save を選択します。
  - (2) プルダウンメニューから All Data... (\*.all) を選択します。
  - (3) ファイル保存ダイアログが表示されます。名前をつけて保存してください。

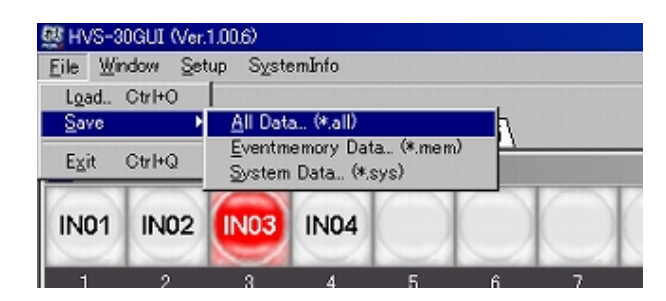

#### ♦ ALL データの読み込み

- (1) メニューバーから File をクリックし、Load を選択します。
- (2) ファイルオープンダイアログが開きます。ダイアログ下部のドロップダウンメニュ ーからファイルの種類を選び、All を選択します。
- (3) 目的のファイルを選択します。
- (4) 開くボタンをクリックします。HVS-300HS へ ALL データが送信されます。

システムデータを読み込んだときは、必ず、HVS-300HSの電源を入れ直して ください。電源を入れ直さないとシステム設定が有効になりません。

注意 システムデータを読み込むと、インターフェースの設定などがすべて読み込ま れます。現在と異なる通信設定が読み込まれるとスイッチャと GUI が通信で きなくなる場合もありますので、十分注意してください。

# 8-3. SYS データの保存と読み込み

SYS データ (HVS-300.sys ファイル)には、システムデータが含まれます。

- ◆ SYS データの保存
  - (1) メニューバーから File をクリックし、Save を選択します。
  - (2) サブメニューから System Data... (\*.sys) を選択します。
  - (3) ファイル保存ダイアログが表示されます。名前をつけて設定を保存してください。
- ◆ SYS データの読み込み
  - (1) メニューバーから File をクリックし、Load を選択します。
  - (2) ファイルオープンダイアログが開きます。ダイアログ下部のドロップダウンメニュ
     ーからファイルの種類を選び、Sysを選択します。
  - (3) 目的のファイルを選択します。
  - (4) 開くボタンをクリックします。HVS-300HS ヘシステムデータが送信されます。

システムデータを読み込んだときは、必ず、HVS-300HSの電源を入れ直して ください。電源を入れ直さないとシステム設定が有効になりません。

注意 システムデータを読み込むと、インターフェースの設定などがすべて読み込ま れます。現在と異なる通信設定が読み込まれるとスイッチャと GUI が通信で きなくなる場合もありますので、十分注意してください。

### 8-4. イベントデータの保存と読み込み

イベントデータ (EVENT.mem ファイル) には、No.000 ~ No.099 までに保存されているすべ てのイベントメモリデータが含まれます。

- ◆ イベントデータの保存
  - (1) メニューバーから File をクリックし、Save を選択します。
  - (2) サブメニューから Eventmemory Data... (\*.mem) を選択します。
  - (3) ファイル保存ダイアログが表示されます。名前をつけて設定を保存してください。
- ◆ イベントデータの読み込み
  - (1) メニューバーから File をクリックし、Load を選択します。
  - (2) ファイルオープンダイアログが開きます。ダイアログ下部のドロップダウンメニュ ーからファイルの種類を選び、Mem を選択します。
  - (3) 目的のファイルを選択します。
  - (4) 開くボタンをクリックします。HVS-300HS ヘイベントデータが送信されます。

# 9. キーボード操作

キーボードを Operation モードに切り換えることで、キーボードを使ったソース信号選択やトラ ンジション操作が可能になります。

# 9-1. キーマッピング

キーの割り当ては下図のようになっています。

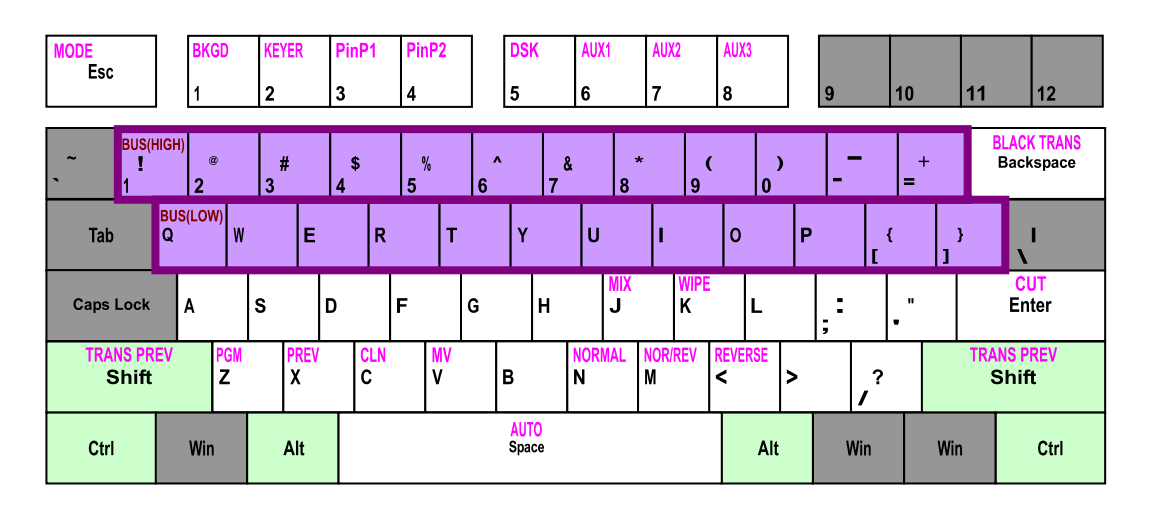

テンキー付きのキーボードでは、NumLock が ON のとき、テンキーをイベントメモリの 読み込み操作に使用できます。NumLock が OFF のときはトランジション操作に使用でき ます。

テンキーのみのキーパッドは未サポートです。

| Num<br>Lock      | 1      | *           | PREV      |
|------------------|--------|-------------|-----------|
| No.<br>7<br>Home | 8<br>1 | 9<br>PageUp | NEXT<br>+ |
| 4<br>←           | 5      | 6<br>→      |           |
| <b>1</b><br>End  | 2<br>↓ | 3<br>PageDn | Enter     |
| 0<br>Ins         |        | Del         |           |

Num Lock ON

\* Num Lock 7 8 PageUp + Home t MIX WIPE 5 6 ← **→** CUT 1 3 2 PageDn Enter End Ŧ AUTO 0 Del Ins

Num Lock OFF

この章ではキーを次のように表示して区別します。

| オリジナルのキー (キーヘッドのプリント文字)        | [Enter]、 | [Tab]、 | [Shift]など |
|--------------------------------|----------|--------|-----------|
| HVS-30GUI のキー (Operation モード時) | BKGD     | AUX1   | MIX など    |

KEYBOARD MAP を表示するには、メニューバーから [Window-KEYBOARD MAP] を選 択します。KEYBOARD MAP ウィンドウでキーをマウスオーバーすると、操作説明が KEYBOARD MAP ウィンドウ下部のステータスバーに表示されます。

# 9-2. トランジション

# 9-2-1. バックグランドトランジション

- (1) [Esc] を押してキーボードの操作モードを Operation モードに切り換えます。下図の ように Operation と表示されていることを確認してください。
- (2) [F1] (BKGD) を押して操作対象のバスを BKGD にします。STATUS バーの BKGD 表示が緑に点灯していることを確認してください。

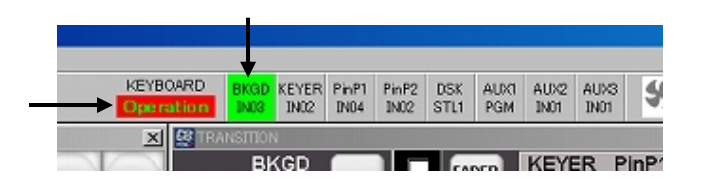

(3) PST バスボタン列のキー(ナンバーキーと一部のアルファベットキー、下図参照)を 押して XPT を変更します。

キーボードのバスボタン列は2段あります。P/Pタイプ(初期設定)の場合は、下段が 常に PST バスになります。A/B バスタイプの場合は、トランジション毎に PST バス の位置が変わり、GUI の BUS BUTTON ウィンドウの表示と同じになります。BUS TYPE は、メニューバーから[Setup-HVS-300HS Setup]を選んで SETUP ウィンドウ を開き、[PANEL-TRS CTRL-BUS TYPE]で変更できます。

- (4) [J] (MIX) または[K] (WIPE) でトランジションタイプを MIX または WIPE に切り換 えます。
- (5) [Space] (AUTO) を押すと AUTO トランジション、[Enter] (CUT) を押すと CUT トラ ンジションを実行します。

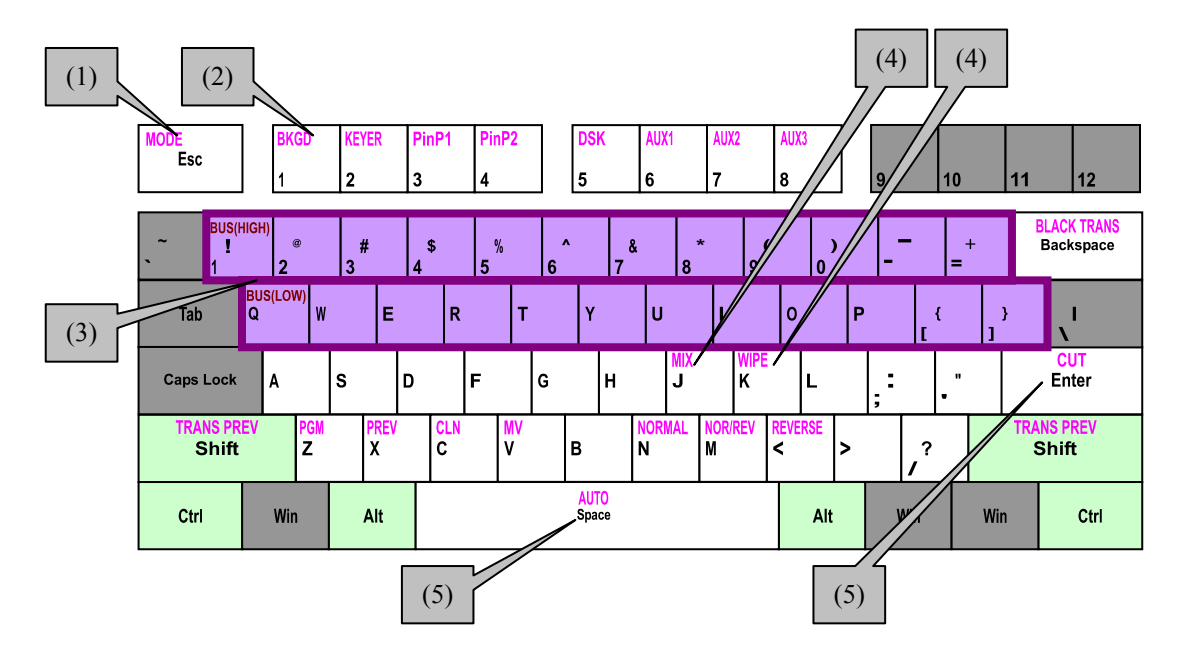

### 9-2-2. KEYER トランジション

- (1) [Esc]を押してキーボードの操作モードを Operation モードに切り換えます。下図の ように Operation と表示されていることを確認してください。
- (2) **[F2]** (KEYER) を押して操作対象のバスをKEYERにします。STATUSバーのKEYER 表示が緑に点灯していることを確認してください。

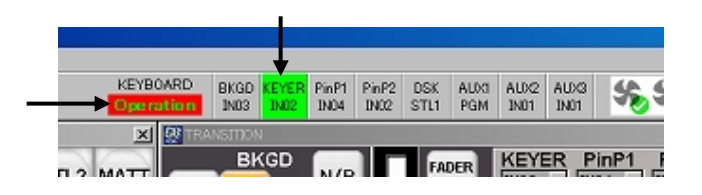

- (3) バスボタン列のキーを押して INSERT 信号を選択します。
- (4) [Space] (AUTO) を押すと TRANSITION ウィンドウで選択中のトランジションを実行します。[Enter] (CUT) を押すと CUT トランジションを行います。

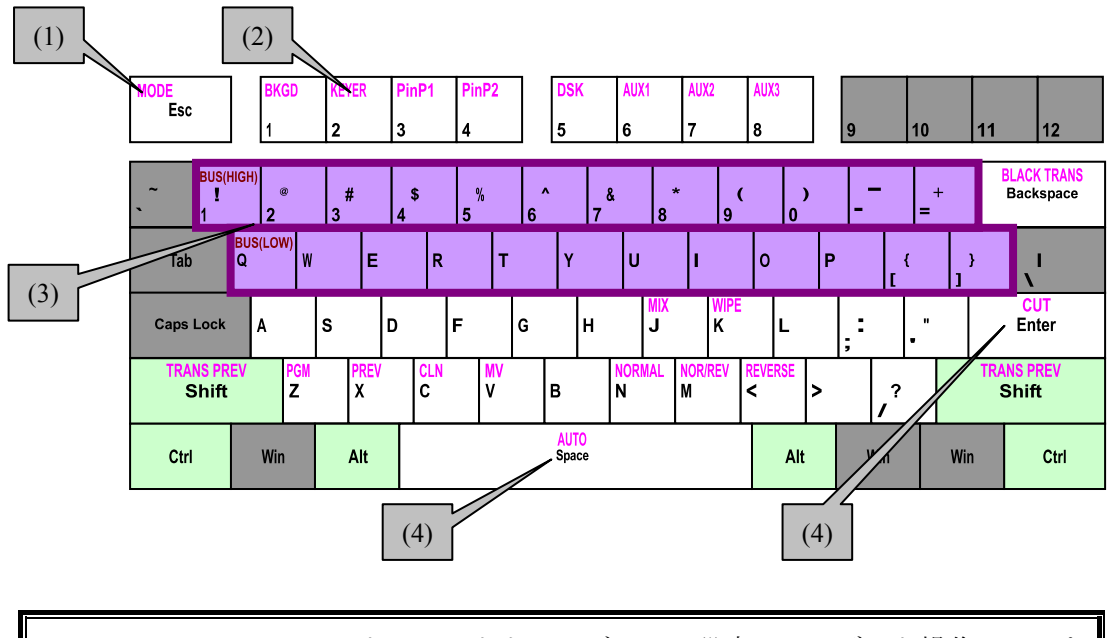

KEYER、PinP、DSK のアドバンストトランジション設定はキーボード操作ではできません。

### 9-2-3. ブラックトランジション

- (1) [Esc]を押してキーボードの操作モードを Operation モードに切り換えます。
- (2) [Ctrl] を押しながら [Back Space] (BLACK TRANS) を押します。

# 9-2-4. トランジションプレビュー

[Shift] (TRANS PREV) を押している間はトランジションプレビュー機能が働きます。 [Shift] (TRANS PREV) を押しながら、[Space] (AUTO) / [Enter] (CUT) を押してトラン ジションさせると、PREV 出力でトランジションのプレビュー映像が確認できます。

### 9-2-5. 複数バス同時トランジション

操作対象のバスを複数同時選択すると、複数バスで同時にトランジションを行うことが できます。以下では、BKGD、PinP1、DSK を同時にトランジションさせる例を説明し ます。

- (1) [Esc]を押してキーボードの操作モードを Operation モードに切り換えます。図のように Operation と表示されていることを確認してください。
- (2) [F1] (BKGD) を押しながら、[F3] (PinP1)、[F5] (DSK) を押します。STATUS バーの BKGD、PinP1、DSK 表示が緑に点灯していることを確認してください。

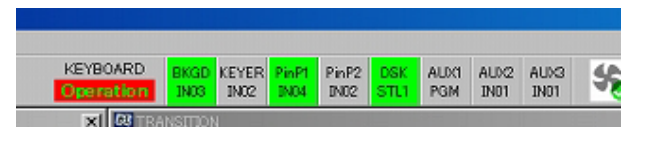

キーボードによって、3つ以上のキーの同時押しを認識しない場合があります。3つ 以上のバスを選択する際は、1つのキーを押したまま、残りのキーを順に押してくだ さい。

- (3) [J] (MIX) または[K] (WIPE) でトランジションタイプを MIX または WIPE に切り換 えます。
- (4) [Space] (AUTO) を押すと BKGD は AUTO トランジションを、PinP1、DSK は TRANSITION ウィンドウで選択中のトランジションを実行します。[Enter] (CUT) を押すと CUT トランジションを行います。

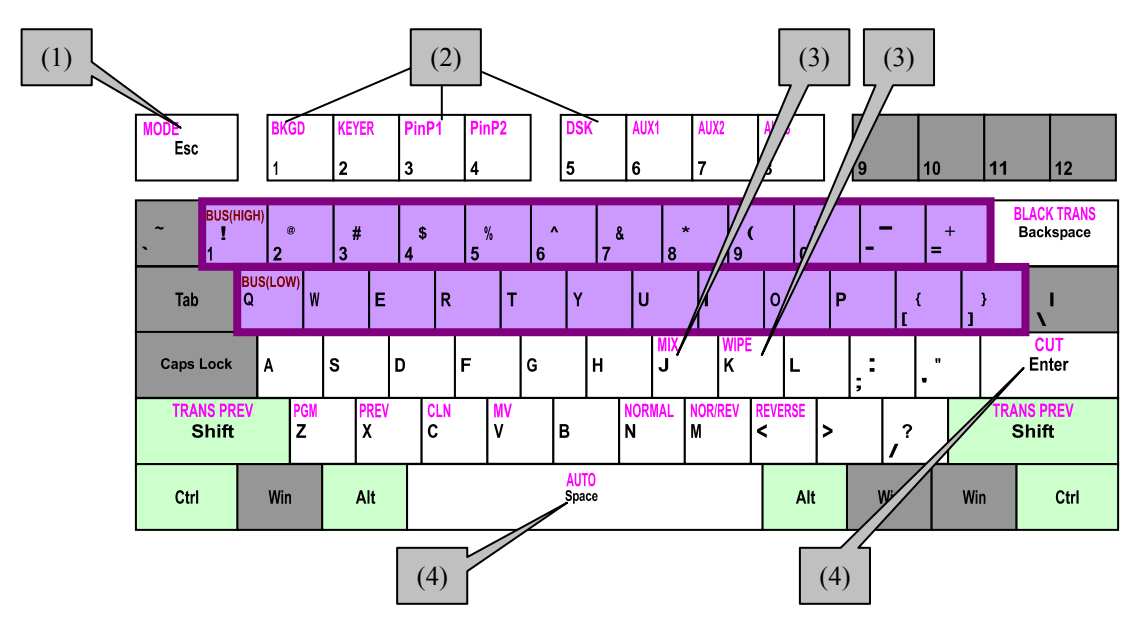

KEYER、PinP、DSK のアドバンストトランジション設定はキーボード操作ではできません。

複数バスを同時に選択しているときは、ソース信号の選択はできません。しかし、 BKGDキーが点灯していれば、BKGDのソース信号は変更できます。KEYER、PinP、 DSK、AUX のソース信号を変更するときは、いったん複数バス選択を解除してから 行ってください。

# 9-3. イベントの読み込み

- (1) [Esc]を押してキーボードの操作モードを Operation モードに切り換えます。
- (2) [**NumLock**] を ON にします。
- (3) EVENT MEMORY ウィンドウを見ながら、[-] (PREV) / [+] (NEXT) を押してページを切り換えます。
- (4) 読み込むイベントメモリ番号の末尾の数字([0]~[9])を押します。DIRECT RECALL モードの場合はイベントが読み込まれます。DIRECT RECALL モードでなければ、 RECALL ダイアログが表示されますので、読み込みたい情報にチェックを入れ OK ボタンを押してください。

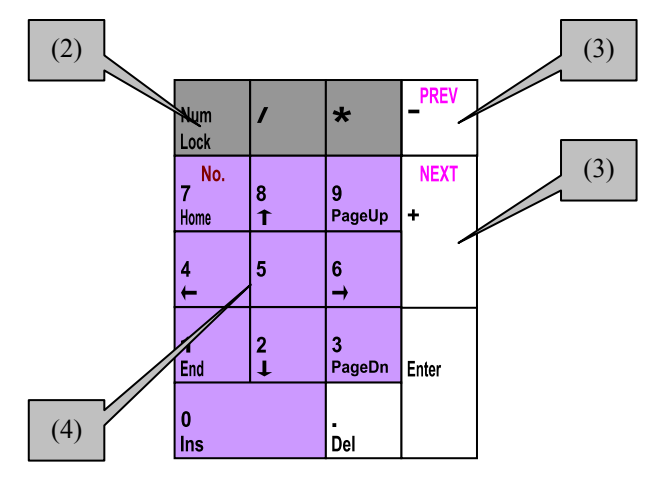

Num Lock ON

テンキー付きのキーボードでは、NumLock が ON のとき、テンキーをイベン 注意 トメモリの読み込み操作に使用できます。NumLock が OFF のときはトランジ ション操作に使用できます。

# 10-1. File

|      | File メニュー        | 説明                | 参照 |
|------|------------------|-------------------|----|
| Load |                  | 設定データの読み込みます。     | 8  |
|      | All Data         | すべての設定データを保存します。  |    |
| Save | Eventmemory Data | イベントデータを保存します。    |    |
|      | System Data      | システムデータを保存します。    |    |
| Exit |                  | HVS-30GUI を終了します。 |    |

# 10-2. Window

| Window メニュー    | 説明                        | 参照                                   |
|----------------|---------------------------|--------------------------------------|
| Default Layout | メイン画面を標準レイアウトに戻します。       | 2-4                                  |
| STATUS         | STATUS ウィンドウを表示します。       |                                      |
| PATTERN        | PATTERN ウィンドウを表示します。      | 3-6                                  |
| VIEW           | VIEW ウィンドウを表示します。         | 2-5, 3-4, 3-5, 4-1,<br>5-1, 5-3, 5-5 |
| BUS BUTTON     | BUS BUTTON ウィンドウを表示します。   | 3, 4, 5                              |
| TRANSITION     | TRANSITION ウィンドウを表示します。   |                                      |
| EVENTMEMORY    | EVENT MEMORY ウィンドウを表示します。 | 7                                    |
| STILL BACKUP   | STILL BACKUP ウィンドウを表示します。 | 6                                    |
| KEYBOARD MAP   | KEYBOARD MAP ウィンドウを表示します。 | 9-1                                  |
| STILL          | STILL ウィンドウを表示します。        | 2-4                                  |
| BUS MATT       | BUS MATT ウィンドウを表示します。     | 2-4                                  |

# 10-3. Setup

Setup ウィンドウのメニューは HVS-300HS の SETUP メニューとほぼ同じです。各パラメー タの詳細は「HVS-300HS 取扱説明書」を参照してください。「HVS-300HS 取扱説明書」巻 末の**索引**を使って関連するページを開いてください。下表の**太字**が索引のキーワードになり ます。

| Setup メニュー |          |              | 説明                                                         |
|------------|----------|--------------|------------------------------------------------------------|
|            | FORMAT   |              | <b>システムモード</b> を設定します。                                     |
|            | REF I/O  |              | <b>同期信号</b> を設定します。                                        |
| SVSTEM     | ARCNET   |              | <b>アークネット</b> の設定を行います。                                    |
| SISIEW     | ETHERNE  | ΕT           | <b>イーサネット</b> の設定を行います。                                    |
|            | INIT     |              | システムを <b>初期化</b> します。                                      |
|            | REBOOT   |              | システムを <b>再起動</b> します。                                      |
| INPUT      | SIGNAL   | SIGNAL       | 入力信号のフォーマットとフレームシンクロナイザの<br>設定を行います。(ビデオソースのセットアップ)        |
|            |          | SIDE COLOR   | アップ <b>リサイズ</b> した入力信号のサイドマット色を設定<br>します。                  |
|            | PROC AMP |              | <b>プロセスアンプ機能</b> を使用してビデオレベルを調整します。                        |
|            | RENAME   |              | ビデオ <b>ソースに名前をつけます</b> 。                                   |
|            | ASSIGN   | OU ASSIGN    | ビデオソースをバスボタンに割り当てます。                                       |
|            |          | FP/RU ASSIGN | <b>HVS-30FP</b> または <b>HVS-30RU</b> のバスボタンにソースを<br>割り当てます。 |

|              | MARKER       | セーフティエリアマーカを設定します。               |  |
|--------------|--------------|----------------------------------|--|
|              | CLN/PREV     | クリーン映像、プレビュー映像を設定します。            |  |
| OUTDUT       | ANCI         | アンシラリデータの扱いを設定します。               |  |
| OUTFUT       | AUX XPT      | AUX 出力の映像を選択します。                 |  |
|              | MV           | マルチビューワの出力を設定します。                |  |
|              | OPTION       | オプション出力のセットアップを行います。             |  |
|              | TRS CTRL     | 本書「9-2-1」参照                      |  |
| PANEL        | KEY CTRL     | 本書「5-1」参照                        |  |
|              | DVE CTRL     | DVE トランジションの端点処理を設定します。          |  |
|              | RS-422       | タリーユニット、HVS-30RUの接続設定を行います。      |  |
|              | EDITOR       | エディタの接続設定を行います。                  |  |
| EVT I/E      | TALLY COLOR  | <b>タリー出力設定</b> でタリーカラーを選択します。    |  |
|              | GPI I/O      | GPI 制御設定を行います。                   |  |
|              | TALLY1       | <b>タリーユニット</b> 1への出力設定を行います。     |  |
|              | TALLY2       | タリーユニット2への出力設定を行います。             |  |
| VIRTUAL LINK | GENERAL      | バーチャルリンク(HVS-30VR)追加時に使用できます。    |  |
|              | VIRTUAL LINE | ] 詳しくは $ HVS-30VR$ 取扱説明書」を参照してくた |  |
|              | CG COMPONENT | • 0                              |  |

# 10-4. SystemInfo

| メニュー                 | 説明                               |
|----------------------|----------------------------------|
| Version              | システムのソフトウェアのバージョンを表示します。         |
| I/O Options          | HVS-300HS に搭載されている入出力拡張基板を表示します。 |
| License registration | ソフトのライセンスを登録します。                 |

# サービスに関するお問い合わせは

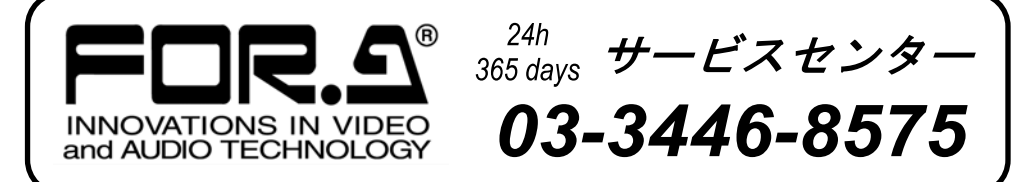

# <sup>株式</sup>**朋栄**

| 本   | 社        | 〒150-0013 | 東京都渋谷区恵比寿 3-8-1            | Tel:03-3446-3121 (代) |
|-----|----------|-----------|----------------------------|----------------------|
| 関西支 | て店       | 〒530-0055 | 大阪市北区野崎町 9-8 永楽ニッセイビル 8F   | Tel:06-6366-8288 (代) |
| 札幌営 | 常業所      | 〒004-0015 | 札幌市厚別区下野幌テクノパーク 2-1-16     | Tel:011-898-2011 (代) |
| 東北営 | 常業所      | 〒980-0021 | 仙台市青葉区中央 2-10-30 仙台明芳ビル    | Tel:022-268-6181 (代) |
| 中部・ | 北陸営業所    | 〒460-0003 | 名古屋市中区錦 1-20-25 広小路 YMD ビル | Tel:052-232-2691 (代) |
| 中国當 | 含業所      | 〒730-0012 | 広島市中区上八丁掘 5-2 KM ビル        | Tel:082-224-0591 (代) |
| 九州當 | 含業所      | ₹810-0004 | 福岡市中央区渡辺通 2-4-8 福岡小学館ビル    | Tel:092-731-0591 (代) |
| 沖縄営 | 常業所      | 〒900-0015 | 沖縄県那覇市久茂地 3-17-5 美栄橋ビル     | Tel:098-860-4178 (代) |
| 佐倉研 | F究開発センター | ₹285-8580 | 千葉県佐倉市大作 2-3-3             | Tel:043-498-1230 (代) |
| 札幌研 | F究開発センター | 〒004-0015 | 札幌市厚別区下野幌テクノパーク 2-1-16     | Tel:011-898-2018 (代) |
|     |          |           |                            |                      |

その他のお問い合わせは、最寄りの営業所にご連絡ください。